#### PRATIQUE DU BACK-OFFICE

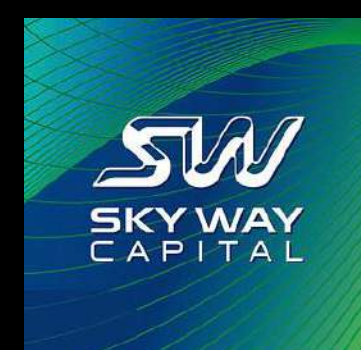

Thème de la formation:

Comment faire la vérification du compte Skyway Capital ?

### PRÉAMBULE VÉRIFICATION DU COMPTE SKYWAY CAPITAL :

- A quoi sert cette vérification ?
- Elle sert à générer à la fin du paiement d'un pack d'actions à vous délivrer un certificat de propriété des actions Skyway que vous avez acheté.
- Est-ce que c'est obligatoire ?
- Oui car actuellement face au nombre croissant de comptes non vérifiés la compagnie demande la plupart du temps maintenant d'effectuer cette opération avant d'acheter un pack.
- Pourquoi je dois télécharger des documents ?
- Pour que ce soit bien vous qui figuriez sur les certificats, les contrats et le registre des actions auprès de ERSSH qui s'occupe d'enregistrer les actions achetés à votre nom et pas à celui de votre voisin...

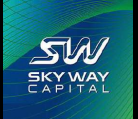

#### AVANT DE COMMENCER LA VÉRIFICATION DANS LE BACK OFFICE :

Avant de commencer à réaliser la vérification dans le Back-Office Skyway, il faut préparer les documents à télécharger et noter les informations qui seront demandés:

- 1) Scannez votre carte d'identité recto et verso, ou faites une photo lisible de chaque face.
- 2) placez les deux images sur la même page afin de ne faire qu'un seul document. (Si c'est un passeport il n'y a qu'une seule page)
- 3) Scannez un « justificatif de domicile » ou « Certificat de résidence » comportant votre nom, prénom et adresse (attention pas de boite postale).
- 4) Notez sur une feuille toutes les informations à placer dans le formulaire, à savoir:

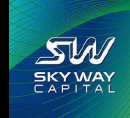

#### NOTEZ LES INFORMATIONS SUR UNE FEUILLE :

- Nom, prénom date et pays de naissance (dans le cas où vous le réaliser pour quelqu'un)
- Numéro de la pièce d'identité.
- Date de délivrance de la pièce d'identité.
- Autorité ayant délivré la pièce d'identité.
- Adresse exacte (à la virgule près) qui figure sur le certificat de résidence sans oublier le code postal (Si code) et la ville.
- Réaliser deux document (2 seulement pas 3...) à ranger dans votre ordinateur à un endroit facile à retrouver.
- Seulement après avoir préparé tout cela, commencer à remplir dans le Back-Office.

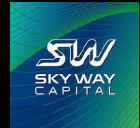

#### MODÈLE DES DOCUMENTS À PRÉPARER :

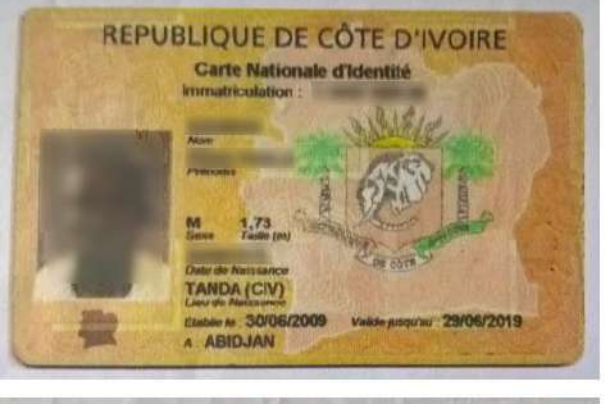

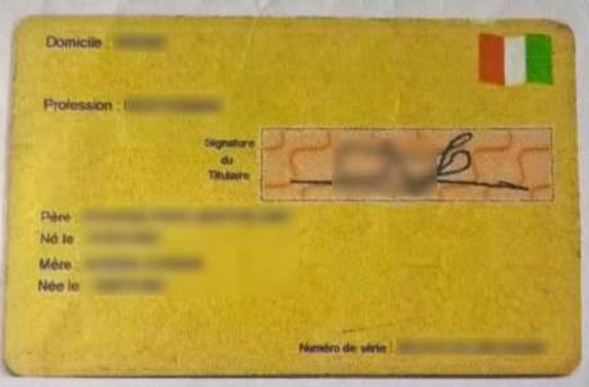

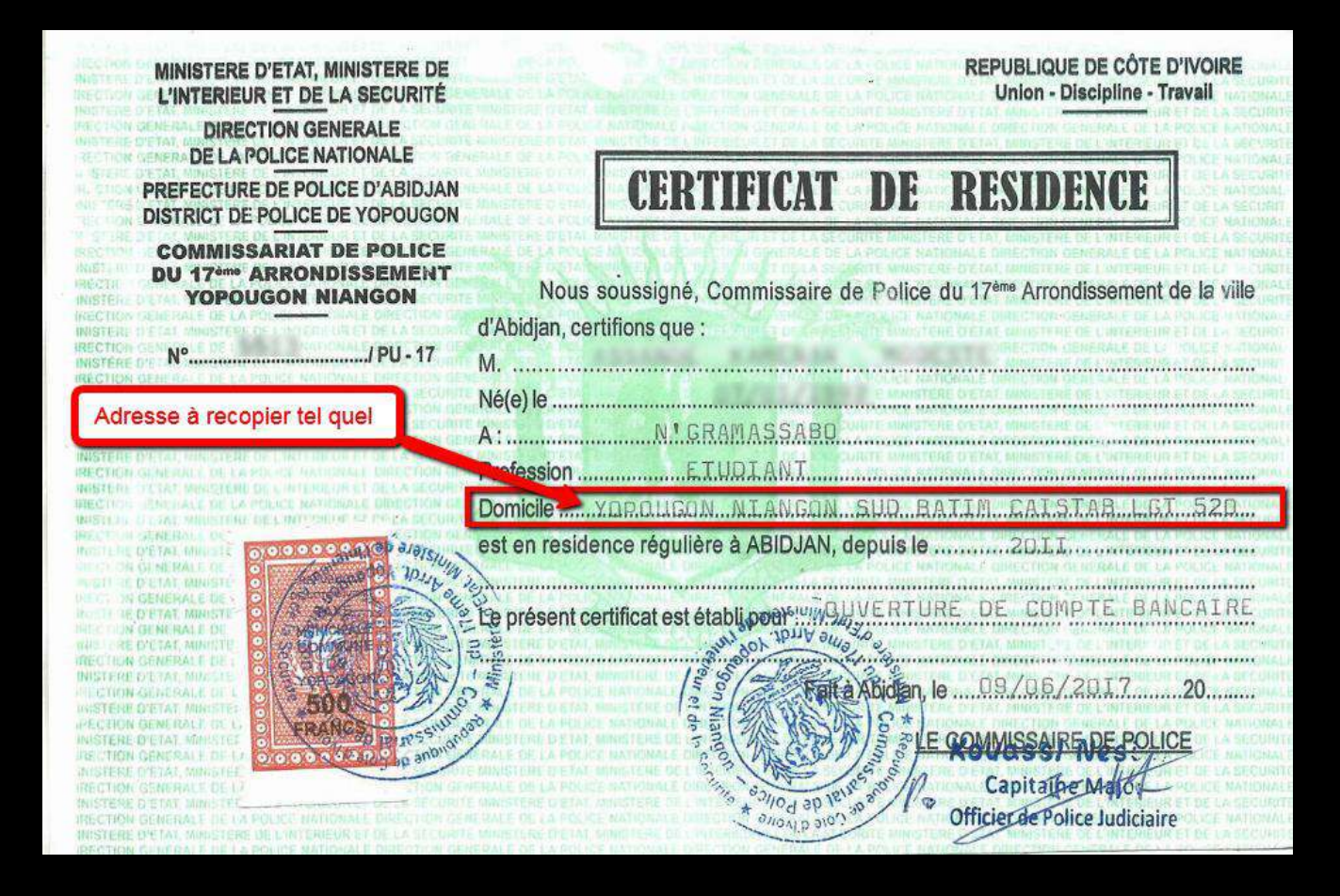

SKY WAY CAPITAL

Adresse: YOPOUGON NIANGON SUD BATIM CAISTAR LGT 520 - ABIDJAN

# COMMENT ACCÉDER À LA VÉRIFICATION :

|                                                                                                    | SVI                                              | CAPITAL                                                                                                    | \$-59 €-70 £                    | - 79       | ₽ FR •      |  |
|----------------------------------------------------------------------------------------------------|--------------------------------------------------|----------------------------------------------------------------------------------------------------|---------------------------------|------------|-------------|--|
| POUR NOS PARTENAIRES                                                                                                    | OUR NOS INVESTISSEUR                             | TRANSACTIONS MONÉTAIRES                                                                                                    | ÉVÉNEMENTS                      | PARAMÈTRES | DÉCONNEXION |  |
| (1) Attention!<br>Vous n'êtes pas vérifié! Aller                                                                                    | verification section                             | lissez le profil d'utilisateur!                                                                                             |                                 |            | *           |  |
| Client                                                                                                    |                                                  | iii UPLINE                                                                                                    |                                 |            |             |  |
| PLAN A ALIMAT                                                                                                    |                                                  |                                                                                                    |                                 |            |             |  |
| BALANCE                                                                                                    | Cliente                                          | er eur lluérification contion                                                                                               | Il dene la                      | CAN .      |             |  |
| Principal                                                                                                    | o Clique                                         | er sur "vérification section                                                                                                | " dans le                       | <u>aw</u>  |             |  |
| Principal Compte bonus d'argent Compte d'argent                                                                                     | Clique                                           | er sur "vérification section<br>eau qui s'affiche dans le E                                                                 | " dans le<br>Back-Office        |            | ₹ 🐰         |  |
| Principal<br><u>Compte bonus d'argent</u><br>Compte d'actions de parrainage<br>Compte d'actions bonus (î)                           | 0. Clique<br>0. bande<br>0. 0 nombre             | er sur "vérification section<br>eau qui s'affiche dans le E<br>de SKY WAY CAPI                                              | " dans le<br>Back-Office        |            |             |  |
| Principal<br><u>Compte bonus d'argent</u><br>Compte d'actions de parrainage<br>Compte d'actions bonus (3)<br>ACTIONS                | 0. Clique<br>0. bande<br>0.<br>0 nombre          | er sur "vérification section<br>eau qui s'affiche dans le E<br>de SKY WAY CAPI                                              | " dans le<br>Back-Office<br>TAL |            |             |  |
| Principal<br><u>Compte bonus d'argent</u><br>Compte d'actions de parrainage<br>Compte d'actions bonus (i)<br>ACTIONS<br>Mes actions | 0. Clique<br>0. bande<br>0. 0 nombre<br>0 nombre | er sur "vérification section<br>eau qui s'affiche dans le E<br>de SKY WAY CAPI<br>'uniquement pour les partenaires vérifiés | " dans le<br>Back-Office<br>TAL |            |             |  |

#### Actualites

| 01.12.2017                             | 01.12.2017       |
|----------------------------------------|------------------|
| A l'attention des investisseurs et des | Le nouveau ce    |
| partenaires!                           | société d'étud   |
| Jn arrêt provisoire des règlements     | Le Ministère d   |
|                                        | Biélorussie a de |

#### ertificat de conformité de la les SkyWay le l'architecture et du bâtiment de la élivré le certificat de conformité de la troisième catégorie

-

30.11.2017 "Komsomolskaya pravda" parle de SkyWay Qu'est-ce qui se trouve "sous le capot" du transport à corde?

#### Programme d'investissement:

#### Tous les programmes d'investissements:

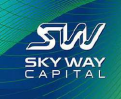

#### AUTRE POSSIBILITÉ D'ACCÉDER À LA VÉRIFICATION :

| S +7 495 419-04-56                                                                                         | SW EXYWAY                                                                                                    | \$-59 €-70 £-79                                                                 | FR +                                                   |  |
|----------------------------------------------------------------------------------------------------|----------------------------------------------------------------------------------------------------|---------------------------------------------------------------------------------|--------------------------------------------------------|--|
| POUR NOS PARTENAIRES POUR                                                                                  | NOS INVESTISSEURS TRANSACTIONS MONÉTAIRE                                                                                     |                                                                                 | DÉCONNEXION                                            |  |
| Attention!           Vous n'êtes pas vérifié! Aller à <u>verifi</u>                                        | cation section et remplissez le profil d'utilisateur!                                                                        | Vérification<br>Données per                                                     | sonn                                                   |  |
| Client                                                                                                    | ii UPLINE                                                                                                    | Documents<br>Foire aux Qu                                                       | estions                                                |  |
| BALANCE                                                                                                    |                                                                                                    |                                                                                 |                                                        |  |
| Principal<br><u>Compte bonus d'argent</u><br>Compte d'actions de parrainage<br>Compte d'actions bonus (D)  | Autre façon d'accéder à la page:<br>Cliquez sur "Paramètres" puis su                                                         | r : "Vérification"                                                              |                                                        |  |
| ACTIONS                                                                                                    |                                                                                                    |                                                                                 |                                                        |  |
| Mesactions                                                                                                 | 0 nombre *uniquement pour les partenaires vérifié                                                                            |                                                                                 |                                                        |  |
| Réserve à tempérament                                                                                      | 0 nombre                                                                                                    |                                                                                 | s — ###################################                |  |
| Actualités                                                                                                 |                                                                                                    |                                                                                 | Toutes les actualités                                  |  |
| 01.12.2017<br>À l'attention des investisseurs et des<br>partenaires!<br>Un arrêt provisoire des rèclements | 01.12.2017<br>Le nouveau certificat de conformité de<br>société d'études SkyWay<br>Le Ministère de l'architecture et du bâti | ala "Komsomolskaya pravda"<br>Qu'est-ce qui se trouve "sou<br>nent de la corde? | ' <b>parle de SkyWay</b><br>s le capot" du transport à |  |
|                                                                                                    | Biélorussie a délivré le certificat de confo<br>troisième catégorie                                                          | rmité de la                                                                     |                                                        |  |
| Programme d'inve                                                                                           | stissement: Tous les p                                                                                                    | programmes d'inves                                                              | tissements:                                            |  |

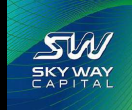

#### POUR COMMENCER À REMPLIR :

| S +7 495 419-04-56                                                                  | SW                                 | SKY WAY                                                | \$-59 €-70 i                   | £ - 79     | ₽ FR •      |   |
|-------------------------------------------------------------------------------------|------------------------------------|--------------------------------------------------------|--------------------------------|------------|-------------|---|
| POUR NOS PARTENAIRES                                                                | POUR NOS INVESTISSEURS             | TRANSACTIONS MONÉTAIRE                                 | S ÉVÉNEMENTS                   | PARAMÈTRES | DÉCONNEXION |   |
| Compte bonus d'argent<br>Compte d'actions de parraina<br>Compte d'actions bonus (i) | 0.00 \$<br>age 0.00 \$<br>0 nombre | Systeme d assist<br>l'entreprise des<br>de SKY WAY CAI | ance a<br>partenaires<br>PITAL |            |             |   |
| ACTIONS<br>Mes actions<br>Réserve à tempérament                                     | 0 nombre<br>0 nombre               | *uniquement pour les partenaires vérifié               | s <b>e.</b>                    | ZAMILE     |             | 8 |
| Vos données de v                                                                    | érification                        | Poursuivre en cliq                                     | uant sur le lien '             | "Remplir"  |             | Q |
| Vérification des m                                                                  | nineurs                            |                                                        |                                |            |             |   |
| # DATE D                                                                            | ENAISSANCE                         | STATUT                                                 | NOM, PRÉNOM                    |            |             |   |
|                                                                                     |                                    | Vous n'avez aucune information concernant les r        | nineurs.                       |            |             |   |

| Aller au site SkyWay |                            | support@skyway.capita          |                      |                 |  |
|----------------------|----------------------------|--------------------------------|----------------------|-----------------|--|
| POUR NOS             | TRANSACTIONS<br>MONÉTAIRES | ÉVÉNEMENTS                     | PARAMĒTRES           | RESEAUX SOCIAUX |  |
| The second second    | +3/74/13/9 2013A           | Webinars                       | Vérification         | Facebook        |  |
| mes cercincats       | Iransactions               | Événements off-line            | Données personnelles | Viber           |  |
| Programmes           | Alimenter un compte        |                                |                      |                 |  |
| d'investissement.    | Demonstrate de entrait     | Actualités                     | Documents            | YouTube         |  |
| Mes versements       | Références de paiement     | Conférences<br>internationales | Foire aux Questions  |                 |  |
| Documents            |                            |                                |                      |                 |  |

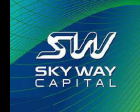

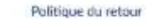

### PREMIÈRE PAGE DE LA VÉRIFICATION :

| S +7 495 419-04-56      | <b>SW</b> ?                     | APITAL                           | \$-59 E-70 E-79     |                   | ₽rR-      |  |
|-------------------------|---------------------------------|----------------------------------|---------------------|-------------------|-----------|--|
| POUR NOS PARTENAIRES    | POUR NOS INVESTISSEURS          | TRANSACTIONS MONÉTAIRES          | ÉVÉNEMENTS PA       | RAMÈTRES DÉC      | CONNEXION |  |
| Vérification            |                                 |                                  |                     |                   |           |  |
| 1. DONNÉES PERSONNELLES | 2. DONNÉES DE PASSEPORT 3. ADRE | SSE DE DOMIQUE 4. CHARCEMENT DES | DOCUMENTS           |                   |           |  |
| NOM*                    |                                 |                                  | Remplir ces cases   | s sans mettre d'a | accents   |  |
|                         |                                 |                                  | Précisions :        |                   |           |  |
| NOM EN ANGLAIS"         |                                 | -                                | 2 fois le nom et de | eux fois le préno | m         |  |
|                         |                                 |                                  |                     |                   |           |  |
| PRÉNOM'                 | 12                              |                                  |                     |                   |           |  |
|                         |                                 |                                  |                     |                   |           |  |
| PRÉNOM EN ANGLAIS*      |                                 |                                  |                     |                   |           |  |
|                         | 2.4                             |                                  |                     |                   |           |  |
| SEXE*                   |                                 |                                  |                     |                   |           |  |
| Homme J Femme           |                                 |                                  |                     |                   |           |  |
| DATE DE NAISSANCE®      |                                 |                                  |                     |                   |           |  |
|                         |                                 |                                  |                     |                   |           |  |
| PAYS DE NAISSANCE       |                                 |                                  |                     |                   |           |  |
|                         |                                 |                                  |                     |                   |           |  |

SKY WAY CAPITAL

#### POURSUIVRE SUR LA DEUXIÈME PAGE :

| € +7 495 419-04-56 SW EX                                   | Υ <b>ΨΑΥ</b><br>ΡΙΤΑΙ \$-59 €-70 £-79         | ₽ fR •                                   |   |
|------------------------------------------------------------|-----------------------------------------------|------------------------------------------|---|
| POUR NOS PARTENAIRES POUR NOS INVESTISSEURS                | TRANSACTIONS MONÉTAIRES ÉVÉNEMENTS PARAMÈTRES | 5 DÉCONNEXION                            |   |
| Vérification                                               |                                               |                                          |   |
| 1. DONNÉES PERSONNELLES 2. DONNÉES DE RASSERORT 3. ADRESSI | E DE DOMICILE 4. CHARGEMENT DES DOCUMENTS     |                                          |   |
| NOM*                                                       |                                               |                                          | 6 |
| NOM EN ANGLAIS"                                            |                                               |                                          | C |
|                                                            |                                               |                                          |   |
| PRÉNOM                                                     | Une fois les case                             | es remplis, cliquez sur le bouton bleu : |   |
| PRÉNOM EN ANGLAIS"                                         | "continuer"                                   |                                          |   |
| SEXE                                                       |                                               |                                          |   |
| Homme Femme                                                |                                               |                                          |   |
| DATE DE NAISSANCE*                                         |                                               |                                          |   |
| PAYS DE NAISSANCE                                          |                                               |                                          |   |
| Côte dhuoire                                               | <u>×</u>                                      |                                          |   |
| Continuer                                                  |                                               |                                          |   |
|                                                            |                                               |                                          |   |

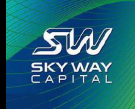

### SÉLECTION DU TYPE DE PIÈCE D'IDENTITÉ :

SW SKY WAY

| S +7 495 419-04-56                         | <b>SW</b> 5%                          | Y WAY                            | \$-59 €-70 | £ - 79           |                             |                       |
|--------------------------------------------|---------------------------------------|----------------------------------|------------|------------------|-----------------------------|-----------------------|
| POUR NOS PARTENAIRES                       | POUR NOS INVESTISSEURS                | TRANSACTIONS MONÉTAIRES          | ÉVÉNEMENTS | PARAMÈTRES       | DÉCONNEXION                 |                       |
| Vérification                               |                                       |                                  |            |                  |                             |                       |
| 1. DONNÉES PERSONNELLES                    | 2. DONNEES DE PASSEPORT 3. ADRES      | SE DE DOMICILE 4. CHARGEMENT DES | DOCUMENTS  |                  |                             |                       |
| TYPE DU DOCUMENT"                          |                                       |                                  | -          |                  |                             |                       |
| Saisissez le type du documen               | it                                    | ~                                |            | Sélectionnez dai | ns le menu déroulant le typ | e de pièce d'identité |
| Saboon le type du document                 |                                       |                                  | ľ          | de tous allez s  | cariner pour telecharger ar | r peu plus loin.      |
| Carte didentite<br>Certificat de naissance |                                       |                                  | -          |                  |                             |                       |
| Passeport                                  |                                       |                                  |            |                  |                             |                       |
| Un document                                |                                       |                                  |            |                  |                             |                       |
| DÉLIVRÉ LE DU DOCUMENT                     |                                       |                                  |            |                  |                             |                       |
| ~ ~                                        | < ×                                   |                                  |            |                  |                             |                       |
| ORGANISME DÉLIVRANT LE DOC                 | CUMENT                                |                                  |            |                  |                             |                       |
|                                            |                                       |                                  |            |                  |                             |                       |
| Retour                                     | Continuer                             |                                  |            |                  |                             |                       |
|                                            |                                       |                                  |            |                  |                             |                       |
| Aller au site Sky/May                      |                                       | +7 495 419-04-56                 |            |                  | supporti@skyway.capital     |                       |
| POUR NOS TI                                | RANSACTIONS ÉVÉNEMEN                  | TS PARAMÈTRES                    | RESEAUX SO | DCIAUX           |                             |                       |
| Mes certificats Tr                         | Webinars<br>ansactions                | Vérification                     | Facebook   |                  |                             |                       |
| Programmes Al                              | Événements a                          | ff-line Données personnelles     | Viber      |                  |                             |                       |
| d'investissement Dr                        | lenande de retait                     | Documents<br>From the Outeridine | YouTube    |                  |                             |                       |
| Mes versements<br>Decuments                | éférences de paiement internationales | Poire aux questions              |            |                  |                             |                       |

#### DEUXIÈME PAGE DE LA VÉRIFICATION :

| +7 495 419-04-56                 | <b>_SW</b> 25                      | Y WAY                                     | \$-59 €-70 £-     | 79         | P fR +                                                                                                    |
|----------------------------------|------------------------------------|-------------------------------------------|-------------------|------------|----------------------------------------------------------------------------------------------------|
| OUR NOS PARTENAIRES              | POUR NOS INVESTISSEURS             | TRANSACTIONS MONÉTAIRES                   | ÉVÉNEMENTS        | PARAMÈTRES | DÉCONNEXION                                                                                                    |
| Vérification                     |                                    |                                           |                   |            |                                                                                                    |
| DONNÉES PERSONNELLES             | 2. DONNÉES DE PASSEPORT 3. ADRES   | SE DE DOMICILE 4. CHARGEMENT DES          | DOCUMENTS         |            |                                                                                                    |
| PE DU DOCUMENT                   |                                    |                                           | Investor          |            |                                                                                                    |
| Carte d'identité                 |                                    | ×                                         |                   | ez dans ce | atte case le numero de la piece didentite                                                                                                    |
| ÉRIE ET NUMÉRO DU DOCUMEI        | NT                                 |                                           |                   |            |                                                                                                    |
|                                  |                                    |                                           | Course            | 1          |                                                                                                    |
| ÉLIVRÉ LE DU DOCUMENT'           |                                    |                                           | Selecti           | onnez la c | late à laquelle le document à été délivre                                                                                                    |
| 25 🗸 Septembri 🗸                 | 2009 🗸                             |                                           |                   |            | · · · · · · · · · · · · · · · · · · ·                                                                                                    |
| DRGANISME DELIVRANT LE DOC       | UMENT                              |                                           | _                 |            |                                                                                                    |
| Republique de Cote d voire       |                                    |                                           | Inscriv           | ez dans c  | ette case quelle autorité de votre pays à                                                                                                    |
| Dataur.                          | Continuer                          |                                           | délévre           | e la pièce | d'identité, cela figure sur le document.                                                                                                    |
| Relour                           | conunder                           |                                           |                   |            |                                                                                                    |
|                                  |                                    |                                           |                   |            |                                                                                                    |
| Wer as site SkyWay               |                                    | +7 495 419-04-5                           |                   |            | support@skyway.capital                                                                                                    |
| POUR NOS TR<br>NVESTISSEURS M    | RANSACTIONS ÉVÉNEMEN<br>IONÉTAIRES | TS PARAMÈTRES                             | RESEADA           |            |                                                                                                    |
| Ars certificats Tr               | Webman Webman Extrements o         | Weification<br>Filme Donnies personnelles | Facubook<br>Viber | Une        | fois toutes les mentions inscrte cliquez sur                                                                                                    |
| Programmes Al<br>Ferventissement | imenter un compte<br>Actualités    | Documents                                 | YouTube           | "Con       | tinuer" pour passer à la page suivante                                                                                                    |
| Mes versements                   | emande de entrait<br>Conférences   | Foire aux Questions                       |                   |            | here here a here and here and here |
| Documents.                       | internationale                     | 5                                         |                   |            |                                                                                                    |

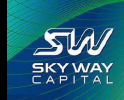

#### PAGE ADRESSE :

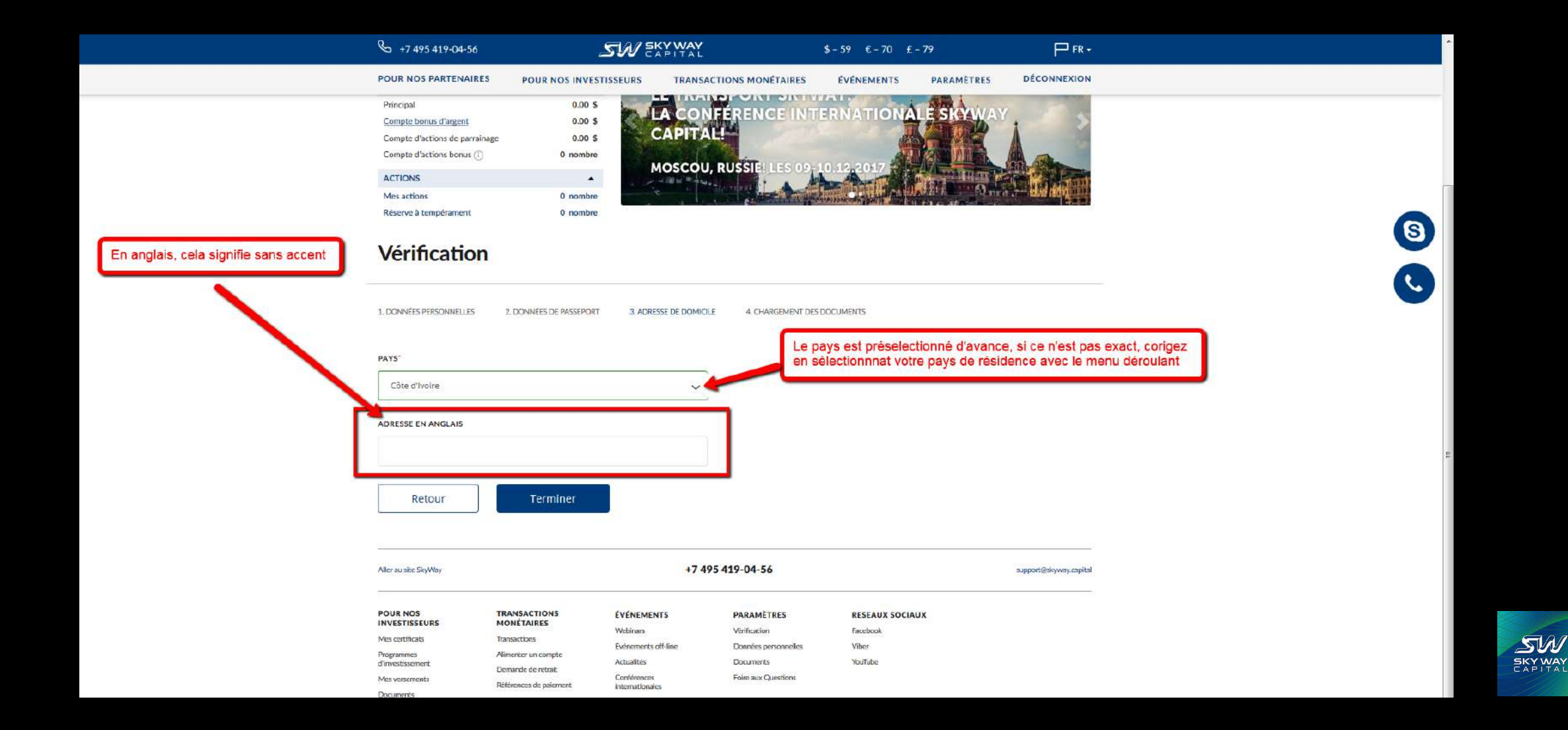

#### COMMENT REMPLIR :

#### 90 % des erreurs sont sur cette page

| POUR NOS PARTENAIRES     POUR NOS INVESTISSEURS     TRANSACTIONS MONETAIRES     EVENEMENTS     PARAMÈTRES     DÉCONNEXION       VÓRÍTÍCACIÓN       1. DONNÉES PERSONNELLES     2. DONNÉES DE PASSEPORT     3. ADRESSE DE DOMICLE     4. CHARCEMENT DES DOCUMENTS       Inscrite strictement à l'identique de ce qui se trouve sur le certificat de résidence       Ne pas oublier de mettre la ville et le code postal s'll ya lieu       Cotte d'Ivoire       VOPOUGON NIANGON SUD BATIM CAISTAB LCT 250 - ABIDJAN       Retour     Terrniner       VAPS 100 4000 NUARGON SUD BATIM CAISTAB LCT 250 - ABIDJAN       PARESEE EN ANCLAIS       VOPOUGON NIANGON SUD BATIM CAISTAB LCT 250 - ABIDJAN       Retour     Terrniner       VAPS 419-04-56       Novetiens SiyNivy       TERMEACTIONS<br>Medians       Vertication       TERMEACTIONS<br>Medians       Vertication       Terminer       PARAMETRES       Vertication       Vertication       Vertication       Vertication       Vertication       Vertication       Verideation       Verticat | <b>%</b> +7 495 419-04-56                      | SW                                                              | SKY WAY                                               | \$-59 €-70 £                                          | - 79                                          |                                                 |          |
|----------------------------------------------------------------------------------------------------|------------------------------------------------|-----------------------------------------------------------------|-------------------------------------------------------|-------------------------------------------------------|-----------------------------------------------|-------------------------------------------------|----------|
| Vérification     1. DONNéES PERSONNELLES     2. DONNÉES DE PASSERORT     3. ADRESSE DE DOMICILE     4. CHARGEMENT DES DOCUMENTS     PAY*     Côte divoire     Côte divoire     Cote divoire     Cote divoire        Cote divoire                                                                                                    | POUR NOS PARTENAIRES                           | POUR NOS INVESTISSEURS                                          | TRANSACTIONS MONÉTAIRES                               | ÉVÉNEMENTS                                            | PARAMÈTRES                                    | DÉCONNEXION                                     |          |
| 1. DONNÉES PERSONNELLE 2. DONNÉES DE PASSEPORT 3. ADRESSE DE DOMICLE 4. CHARGEMENT DES DOCUMENTS     PAYS*     Côte d'Ivoire     ADRESSE EN ANCLAIS     VOPOUGON NIANGON SUD BATIM CAISTAB LGT 250 - ABIDJAN     Retour     Terminer     Adresse RSWWy        PATS*        Net certificats     TANSCATIONS   Net certificats   Tansactions   Vertificats   Tansactions   Vertificats   Vertificats   Vertificats                                                                                                    | Vérification                                   |                                                                 |                                                       |                                                       |                                               |                                                 |          |
| PX's"       Inscrite strictement à l'identique de ce qui se trouve sur le certificat de résidence         Côte d'Ivoire       Ne pas oublier de mettre la ville et le code postal s'il ya lieu         ADRESSE EN ANCLAIS       VOPOUGON NIANGON SUD BATIM CAISTAB LGT 250 - ABIDJAN         Retour       Terminer         Alerausite SkyWay       +7 495 419-04-56         Suport@kkyway.capital         POUR NOS<br>MUNETAIRES       EVENENETS         Mescerificats       Transactions         Verlication       Parameter striktement à l'identique de ce qui se trouve sur le certificat de résidence         Ne pas oublier de mettre la ville et le code postal s'il ya lieu         Retour       Terminer         Alerausite SkyWay       +7 495 419-04-56         Suport@ktyway.capital       suport@ktyway.capital                                                                                                    | 1. DONNÉES PERSONNELLES                        | 2. DONNÉES DE PASSEPORT 3. A                                    | ADRESSE DE DOMICILE 4. CHARGEMENT                     | DES DOCUMENTS                                         |                                               |                                                 | _        |
| Côte d'Ivoire       ADRESSE EN ANCLAIS       VOPOUGON NIANGON SUD BATIM CAISTAB LGT 250 - ABIDJAN       Retour       Terminer       Allerau site SkyWay       +7 495 419-04-56       suport@skyway.capital       Popure Nos<br>Investingseurs       Transactions       Evenements       Programmes       Allerau site SkyWay       Transactions       Evenements       Programmes       Allerau site SkyWay                                                                                                    | PAYS                                           |                                                                 | Inscr                                                 | ire strictement à l'identi<br>as oublier de mettre la | que de ce qui se tro<br>ville et le code post | ouve sur le certificat de ré<br>al s'il ya lieu | ésidence |
| ADRESSE EN ANGLAIS VOPOLGON NIANGON SUD BATIM CAISTAB LGT 250 - ABIDJAN          Retour       Terminer         Aller au site SkyWay       +7 495 419-04-56         Suport@skyway.capital         POUR NOS<br>INVESTISSEURS       TRANSACTIONS<br>MONÉTAIRES         Velinaris       Verification         Pours Note or mete       Aller au site SkyWay                                                                                                    | Côte d'Ivoire                                  |                                                                 |                                                       |                                                       |                                               |                                                 |          |
| Aller au site SkyWay       t7 495 419-04-56       support@skyway.capital         POUR NOS       TRANSACTIONS       ÉVÉNEMENTS       PARAMÈTRES       RESEAUX SOCIAUX         INVESTISSEURS       MONÉTAIRES       ÉVÉNEMENTS       PARAMÈTRES       RESEAUX SOCIAUX         Mes certificats       Transactions       Événements off-line       Vérification       Facebook         Pogrammes       Alimenter un compte       Événements off-line       Données personnelles       Viber         Pogrammes       Alimenter un compte       Actualités       Documents       YouTube                                                                                                    | Retour                                         | Terminer                                                        |                                                       |                                                       |                                               |                                                 |          |
| POUR NOS<br>INVESTISSEURS     TRANSACTIONS<br>MONÉTAIRES     ÉVÉNEMENTS     PARAMÈTRES     RESEAUX SOCIAUX       Mes certificats     Transactions     Webinars     Vérification     Facebook       Mes certificats     Transactions     Événements off-line     Données personnelles     Viber       Programmes     Alimenter un compte<br>d'investissement     Actualités     Documents     YouTube                                                                                                    | Allerau site SkyWay                            |                                                                 | +7 495 419-04-56                                      |                                                       |                                               | support@skyway.capital                          |          |
| Webinars     Vérification     Facebook       Mes certificats     Transactions     Événements off-line     Données personnelles     Viber       Programmes     Alimenter un compte     Actualités     Documents     YouTube                                                                                                    | POUR NOS                                       | TRANSACTIONS ÉVÉNE                                              | MENTS PARAMÈTRES                                      | RESEAUX SOCIA                                         | UX                                            |                                                 |          |
| Événements off-line     Données personnelles     Viber       Programmes     Alimenter un compte<br>d'investissement     Actualités     Documents     YouTube                                                                                                    | INVESTISSEURS                                  | MONÉTAIRES                                                      |                                                       |                                                       |                                               |                                                 |          |
| d'investissement Actualités Documents YouTube                                                                                                    | INVESTISSEURS<br>Mes certificats               | MONÉTAIRES<br>Transactions<br>Webinar                           | rs Vérification                                       | Facebook                                              |                                               |                                                 |          |
| Lemente de retrait.                                                                                                    | INVESTISSEURS<br>Mes certificats<br>Programmes | MONÉTAIRES Webina<br>Transactions Événem<br>Alimenter un compte | rs Vérification<br>ents off-line Données personnelles | Facebook<br>Viber                                     |                                               |                                                 |          |

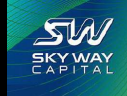

### POURSUIVRE VERS TÉLÉCHARGEMENT :

| S +7 495 419-04-56                                                                                                    | SW EX                                                                                                    | PITAL                                                                                                  | \$-59 €-70 £-79                                        | ₽ FR +                         |
|----------------------------------------------------------------------------------------------------|----------------------------------------------------------------------------------------------------|----------------------------------------------------------------------------------------------------|--------------------------------------------------------|--------------------------------|
| POUR NOS PARTENAIRES                                                                                                  | POUR NOS INVESTISSEURS                                                                                                    | TRANSACTIONS MONÉTAIRES                                                                                | ÉVÉNEMENTS PAI                                         | RAMÈTRES DÉCONNEXION           |
| Vérification                                                                                                    |                                                                                                    |                                                                                                    |                                                        |                                |
| 1. DONNÉES PERSONNELLES                                                                                               | 2. DONNÉES DE PASSEPORT 3. ADRES                                                                                                    | SE DE DOMICILE 4. CHARGEMENT DES                                                                       | DOCUMENTS                                              |                                |
| PAYS                                                                                                    |                                                                                                    |                                                                                                    |                                                        |                                |
| Côte d'Ivoire                                                                                                    |                                                                                                    | ~                                                                                                    |                                                        |                                |
| ADRESSE EN ANGLAIS                                                                                                    |                                                                                                    |                                                                                                    | Cliquez sur "Terminer"<br>préparés à l'avance.         | pour télécharger les documents |
| YOPOUGON NIANGON SUD E                                                                                                | ATIM CAISTAB LGT 250 - ABIDJAN                                                                                                    |                                                                                                    |                                                        |                                |
| Retour                                                                                                    | Terminer                                                                                                    |                                                                                                    |                                                        |                                |
| -                                                                                                    |                                                                                                    |                                                                                                    |                                                        |                                |
| Aller au site SkyWay                                                                                                  |                                                                                                    | +7 495 419-04-56                                                                                       |                                                        | support@skyway.capital         |
| Aller au site SkyWay<br>POUR NOS TI<br>INVESTISSEURS M                                                                | RANSACTIONS EVENEMENT<br>ONETAIRES Webinars                                                                                               | +7 495 419-04-56<br>TS PARAMETRES<br>Vérification                                                      | RESEAUX SOCIAUX<br>Facebook                            | support@skyway.capital         |
| Aller au site SkyWay POUR NOS TI INVESTISSEURS M Mes certificats Tr Programmes Al dinvestissement DD Mes versements P | RANSACTIONS EVÉNEMENT<br>IONÉTAIRES Webinars<br>ansactions Événements of<br>imenter un compte Actualités<br>emande de retrait Conférences | +7 495 419-04-56 Ts PARAMETRES Vérification If-line Données personnelles Documents Foire aux Questions | <b>RESEAUX SOCIAUX</b><br>Facebook<br>Viber<br>YouTube | support@skyway.capital         |

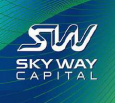

## PAGE TÉLÉCHARGEMENT :

#### Cette opération peut éventuellement être effectuée plus tard

| POUR NOS PARTENAIRES       POUR NOS INVESTISSEURS       TRANSACTIONS MONÉTAIRES       ÉVÉNEMENTS       PARAMÈTRES       DÉCONNEXION         Vérification         Viente des documents         I.DONNÉES PERSONNELLES       2. DONNÉES DE PASSEPORT       3. ADRESSE DE DOMICILE       4. CHARGEMENT DES DOCUMENTS         Chargement des documents         Attention! Télécharges 2 scans de votre pièce d'identité:         1. Scan de la page avec votre Nom, Périon, Périony       Préparez vos document à l'avance avant de commencer la vérification et rangez les dans un dossier où vous avez facilement accès sans chercher trop longuement.         Cliquez sur "Choisir"       Cliquez sur "Choisir"                                                                                                    | S +7 495 419-04-56                                                                                                    | SW SKY                                                                                                    | WAY                            | \$-59 €-70 £-79                              |                                    |                    |
|----------------------------------------------------------------------------------------------------|----------------------------------------------------------------------------------------------------|----------------------------------------------------------------------------------------------------|--------------------------------|----------------------------------------------|------------------------------------|--------------------|
| Vérification     1. DONNÉES PERSONNELLES     2. DONNÉES DE PASSEPORT   3. ADRESSE DE DOMICIE   3. ADRESSE DE DOMICIE   4. CHARGEMENT DES DOCUMENTS    Chargement des Jage avec votre pièce d'identité:   3. Scan de la page avec votre domicife ou scan de la quittance de paiement des services communaux ou tout autre justificatif d'appartenance   *   FICHER   Chargez plus que 2 fachiers                                                                                                    | POUR NOS PARTENAIRES                                                                                                    | POUR NOS INVESTISSEURS                                                                                                    | TRANSACTIONS MONÉTAIRES        | ÉVÉNEMENTS PA                                | RAMÈTRES DÉCONNEXION               |                    |
| 1. DONNÉES PERSONNELLES 2. DONNÉES DE PASSEPORT 3. ADRESSE DE DOMICIE 4. CHARGEMENT DES DOCUMENTS   Chargement des communaux our précion précion pr | Vérification                                                                                                    |                                                                                                    |                                |                                              |                                    |                    |
| Chargement des Journetts   Attention! Téléchargez 2 scans de votre pièce d'identité:   . Scan de la page avec votre vome, Périonn, Patronyme   2. Scan de la page avec votre domicile ou scan de la quittance de paiement des services communaux ou tout autre justificatif d'appartenance   Image: Pichies   Chargez plus que 2 fichiers                                                                                                    | 1. DONNÉES PERSONNELLES                                                                                                    | 2. DONNÉES DE PASSEPORT 3. ADRESSE D                                                                                                    | E DOMICILE 4. CHARGEMENT DES I | DOCUMENTS                                    |                                    |                    |
| Attention! Téléchargez 2 scans de votre pièce d'identité:       1. Scan de la page avec votre Nom, Prénom, Patronyme         2. Scan de la page avec votre domicile ou scan de la quittance de paiement des services communaux ou tout autre justificatif d'appartenance         #       FICHIER         Chargez plus que 2 fichiers                                                                                                    | Chargement des de                                                                                                    | ocuments                                                                                                    | Prépa                          | ez vos document à l'avan                     | nce avant de commencer la vérifica | tion et rangez les |
| # FICHIER<br>Chargez plus que 2 fichiers                                                                                                    | Attention! Téléchargez 2 scan<br>1. Scan de la page avec votre l<br>2. Scan de la page avec votre<br>services communaux ou tout | s de votre pièce d'identité:<br>Nom, Prénom, Patronyme<br>Iomicile ou scan de la quittance de paiement des<br>utre justificatif d'appartenance | dans u<br>Clique               | n dossier où vous avez fa<br>z sur "Choisir" | acilement accès sans chercher trop | o longuement.      |
| Chargez plus que 2 fichiers                                                                                                    | #                                                                                                    | FICHIER                                                                                                    |                                |                                              |                                    |                    |
|                                                                                                    |                                                                                                    | Chargez plus que 2 fichiers                                                                                                    |                                |                                              |                                    |                    |
|                                                                                                    | Le fichier à indiquer obligatoire                                                                                               | CHOISI                                                                                                    | R                              |                                              |                                    |                    |
| Le fichier à indiquer obligatoirement CHOISIR                                                                                                    | Télécharger                                                                                                    |                                                                                                    |                                |                                              |                                    |                    |

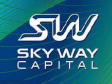

#### TÉLÉCHARGEZ LE PREMIER DOCUMENT :

| G +7 495 419-04-56                                                                                                    | <b>SW</b> 5                                                                                                    | APITAL                           | \$-59 €-70 £                        | - 79                          | ₩ FR +                            | ₽ FR • |  |  |
|----------------------------------------------------------------------------------------------------|----------------------------------------------------------------------------------------------------|----------------------------------|-------------------------------------|-------------------------------|-----------------------------------|--------|--|--|
| POUR NOS PARTENAIRES                                                                                                    | POUR NOS INVESTISSEURS                                                                                                    | TRANSACTIONS MONÉTAIRES          | ÉVÉNEMENTS                          | PARAMÈTRES                    | DÉCONNEXION                       |        |  |  |
| Vérification                                                                                                    |                                                                                                    |                                  |                                     |                               |                                   |        |  |  |
| 1. DONNÉES PERSONNELLES                                                                                                    | 2. DONNÉES DE PASSEPORT 3. ADRE                                                                                                    | SSE DE DOMICILE 4, CHARGEMENT DE | S DOCUMENTS                         |                               |                                   |        |  |  |
| Chargement des de                                                                                                    | ocuments                                                                                                    |                                  |                                     |                               |                                   |        |  |  |
| Attention! Téléchargez 2 scan<br>1. Scan de la page avec votre<br>2. Scan de la page avec votre<br>services communaux ou tout a | is de votre plèce d'identité:<br>Nom, Prénom, Patronyme<br>domicile ou scan de la quittance de paiemen<br>autre justificatif d'appartenance | des                              |                                     |                               |                                   |        |  |  |
|                                                                                                    | FICHIER                                                                                                    |                                  |                                     |                               |                                   |        |  |  |
| DONNÉES DE PASSEPORT                                                                                                    | Chargez plus que 2 fichiers                                                                                                    | L                                | Jne fois le prei<br>lans l'ordinate | mier docume<br>ur, cliquez su | nt sélectionné<br>r "Télécharger" |        |  |  |
| CNI Recto Verso                                                                                                    | pdf CHC                                                                                                    | DISIR ⊘                          |                                     |                               |                                   |        |  |  |
| Télécharger 🤙                                                                                                    |                                                                                                    |                                  |                                     |                               |                                   |        |  |  |
|                                                                                                    | -                                                                                                    |                                  |                                     |                               |                                   |        |  |  |
| Aller au site SkyWay                                                                                                    |                                                                                                    | +7 495 419-04-56                 |                                     |                               | support@skyway.capital            |        |  |  |
| 2                                                                                                    |                                                                                                    |                                  |                                     |                               |                                   | harden |  |  |

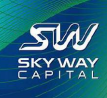

### CHOIX DU DEUXIÈME DOCUMENT :

| & +7 495 419-04-56                                                                   | <b>_SW</b> 5%                                                                 | PITAL                                 | \$-59 €-70 £-79 | P FR                  |                            |
|--------------------------------------------------------------------------------------|-------------------------------------------------------------------------------|---------------------------------------|-----------------|-----------------------|----------------------------|
| POUR NOS PARTENAIRES                                                                 | POUR NOS INVESTISSEURS                                                        | TRANSACTIONS MONÉTAIRES               | ÉVÉNEMENTS PAR  | RAMÈTRES DÉCONNEXIO   | DN .                       |
| Vérification                                                                         |                                                                               |                                       |                 |                       |                            |
| 1. DONNÉES PERSONNELLES                                                              | 2. DONNÉES DE PASSEPORT 3. ADRES                                              | SE DE DOMICILE 4. CHARGEMENT DES      | DOCUMENTS       |                       | 6                          |
| Chargement des doo                                                                   | cuments                                                                       |                                       | Vous pouv       | ez visualiser le doci | ument téléchargé ici       |
| Attention! Téléchargez 2 scans d<br>1. Scan de la page avec votre No                 | de votre pièce d'identité:<br>am, Prénam, Patronyme                           |                                       |                 |                       |                            |
| <ol> <li>Scan de la page avec votre do<br/>services communaux ou tout aut</li> </ol> | micile ou scan de la quittance de paiement<br>tre justificatif d'appartenance | des                                   |                 |                       |                            |
| # FICHIER                                                                            | 4                                                                             |                                       |                 |                       |                            |
| 1 20171202193944cnira                                                                | ectoversomopdf                                                                | · · · · · · · · · · · · · · · · · · · | Puis "Choisi    | r" le deuxième docu   | iment dans votre ordinate  |
| DONNÉES DE PASSEPORT                                                                 |                                                                               |                                       |                 |                       | ament dans votre ordinatet |
| Le fichier à indiquer obligatoirem                                                   | ent CHO                                                                       | ISIR                                  |                 |                       |                            |
| Télécharger                                                                          |                                                                               |                                       |                 |                       |                            |
|                                                                                      |                                                                               |                                       |                 |                       |                            |
|                                                                                      |                                                                               |                                       |                 |                       |                            |
|                                                                                      |                                                                               |                                       |                 |                       |                            |

SW SKY WAY

#### TÉLÉCHARGEMENT DU DEUXIÈME DOCUMENT :

| 💪   +7 495 419-0-                                                                         | 4-56 <b>S</b> M                                                                                                    | CAPITAL                              | \$-59 €-70 £-79                                      | ₽₽                                                          |   |
|-------------------------------------------------------------------------------------------|----------------------------------------------------------------------------------------------------|--------------------------------------|------------------------------------------------------|-------------------------------------------------------------|---|
| POUR NOS PARTEI                                                                           | NAIRES POUR NOS INVESTISSEUR                                                                                                    | S TRANSACTIONS MONÉTAIRES            | ÉVÉNEMENTS PARAMÈTRES                                | 5 DÉCONNEXION                                               |   |
| Vérificat                                                                                 | ion                                                                                                    |                                      |                                                      |                                                             |   |
| 1. DONNÉES PERSONNE                                                                       | ELLES 2. DONNÉES DE PASSEPORT 3.                                                                                                    | ADRESSE DE DOMICILE 4. CHARGEMENT DI | IS DOCUMENTS                                         |                                                             |   |
| Chargement                                                                                | des documents                                                                                                    |                                      |                                                      |                                                             |   |
| Attention! Téléchary<br>1. Scan de la page a<br>2. Scan de la page a<br>services communau | gez 2 scans de votre pièce d'identité:<br>vvec votre Nom, Prénom, Patronyme<br>svec votre domicile ou scan de la quittance de pai<br>ux ou tout autre justificatif d'appartenance | ement des                            |                                                      |                                                             | ( |
| # FICHIE                                                                                  | R                                                                                                    |                                      |                                                      |                                                             |   |
| 1 201712<br>DONNÉES DE PASSEP                                                             | 202193944cnirectoversor pdf                                                                                                    | Une                                  | fois le deuxième docume<br>lez à nouveau sur le bout | ent sélectionné dans l'ordinateur<br>ton bleu "Télécharger" | ן |
| Certificat de résiden                                                                     | xce.pdf                                                                                                    | CHOISIR 📀                            |                                                      |                                                             |   |
| Télécharg                                                                                 | ger                                                                                                    |                                      |                                                      |                                                             |   |
| Aller au site SkyWay                                                                      |                                                                                                    | +7 495 419-04-56                     |                                                      | support@skyway.capital                                      |   |
| Aller au site SkyWay                                                                      |                                                                                                    | +7 495 419-04-56                     |                                                      | support@skyway.capital                                      |   |

SW WAY

### APRÈS AVOIR TÉLÉCHARGÉ LES DEUX DOCUMENTS :

SW SKY WAY

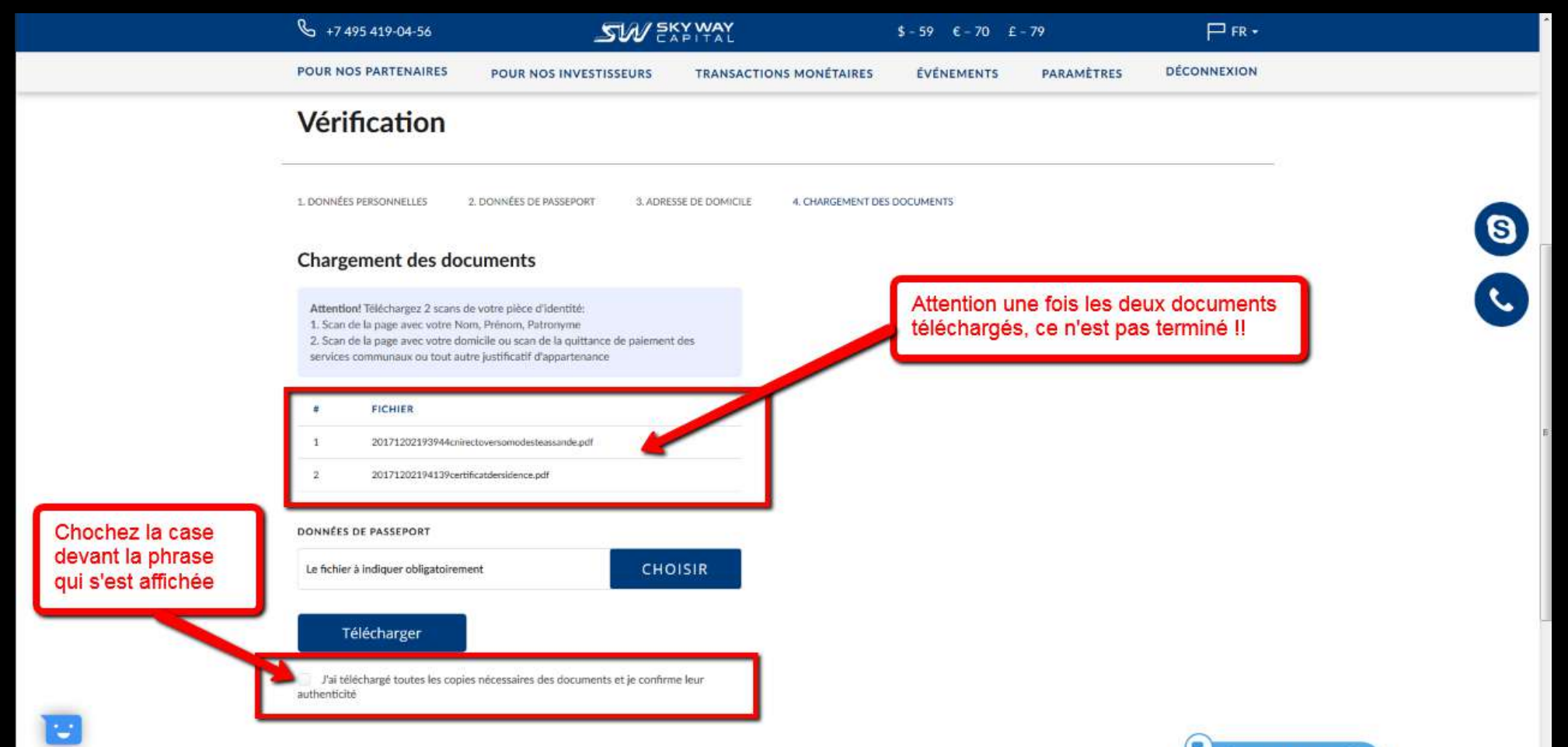

#### SAUVEGARDER LES DOCUMENTS TÉLÉCHARGÉS :

| ✤ +7 495 419-04-56                                                                                                    | <b>SW</b> 5%                                                                                                    | PITAL                          | \$-59 €-70 £-7  | 9 🖓 🖓 FR -             |                  |
|----------------------------------------------------------------------------------------------------|----------------------------------------------------------------------------------------------------|--------------------------------|-----------------|------------------------|------------------|
| POUR NOS PARTENAIRES                                                                                                    | POUR NOS INVESTISSEURS                                                                                                    | TRANSACTIONS MONÉTAIRES        | ÉVÉNEMENTS      | PARAMÈTRES DÉCONNEXION |                  |
| Vérification                                                                                                    |                                                                                                    |                                |                 |                        | _                |
| 1. DONNÉES PERSONNELLES                                                                                                    | 2. DONNÉES DE PASSEPORT 3. ADRES                                                                                                    | SE DE DOMICILE 4. CHARGEMENT D | ES DOCUMENTS    |                        | (3)              |
| Chargement des de                                                                                                    | ocuments                                                                                                    |                                |                 |                        |                  |
| Attention! Téléchargez 2 scan<br>1. Scan de la page avec votre<br>2. Scan de la page avec votre<br>services communaux ou tout | s de votre plèce d'identité:<br>Nom, Petronyme<br>domicile ou scan de la quittance de paiement<br>autre justificatif d'appartenance | des                            |                 |                        |                  |
| # FICHIER                                                                                                    |                                                                                                    |                                |                 |                        |                  |
| 1 20171202193944c                                                                                                    | nirectoverso Après avoir coché la cas                                                                                               | se,                            |                 |                        |                  |
| 2 201712021941396                                                                                                    | ertificatdersi Cliquez sur Sauvegarder                                                                                              | r                              |                 |                        | F                |
| J'ai téléchargé toutes les co<br>authenticité<br>Sauvegarder                                                                  | ples a cossaires des documents et je confirm                                                                                        | e leur                         |                 |                        |                  |
| <br>Aller au site SkyWay                                                                                                    |                                                                                                    | +7 495 419-04-56               |                 | support@skyway.capital |                  |
| POUR NOS<br>INVESTISSEURS                                                                                                    | TRANSACTIONS ÉVÉNEMEN<br>MONÉTAIRES DATA                                                                                            | TS PARAMÈTRES                  | RESEAUX SOCIAUX | В Начат                | ь чат, мы онлайн |

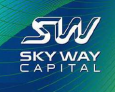

#### EN VÉRIFICATION, PATIENTER 24 À 72H :

support@skyway.capital

Начать чат, мы онлайн

-

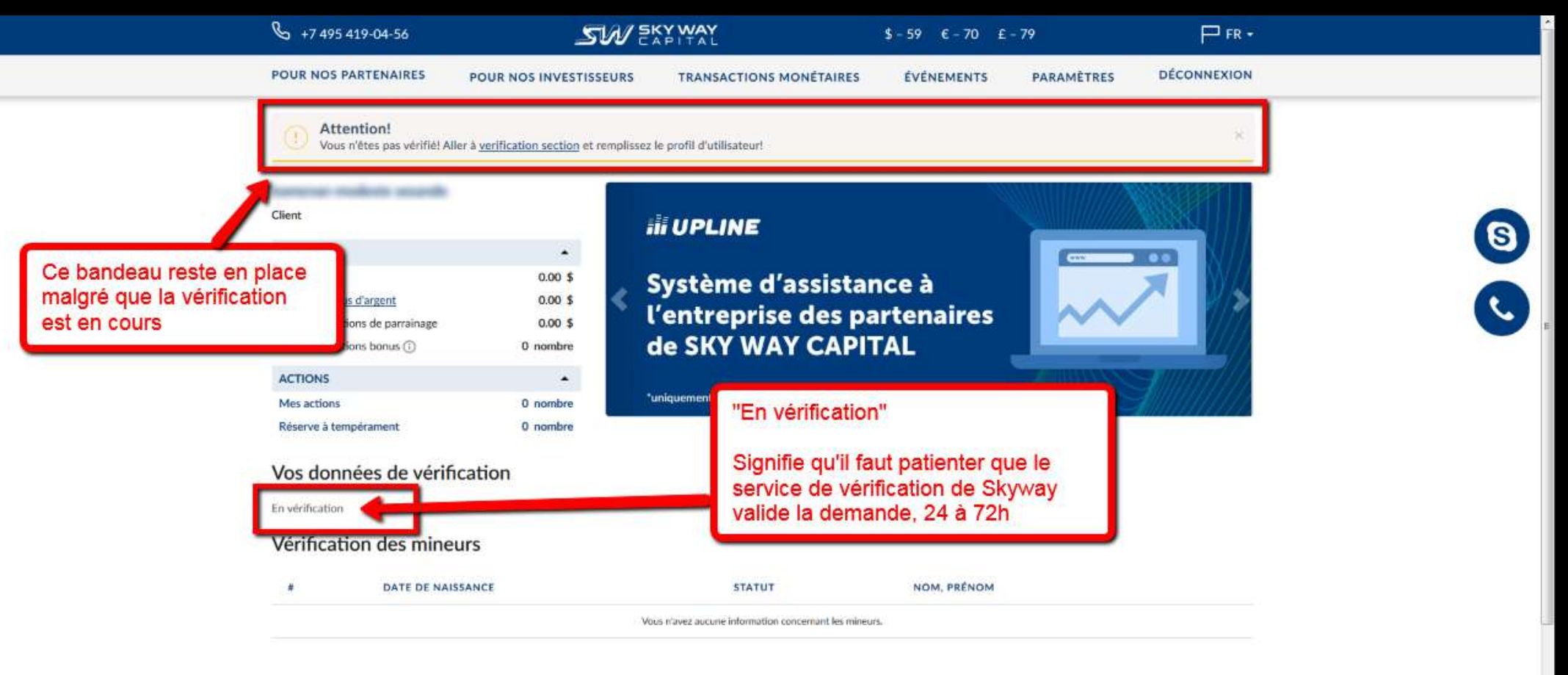

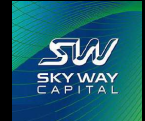

+7 495 419-04-56

#### COMPTE VÉRIFIÉ, MODIFICATIONS ET ENFANTS :

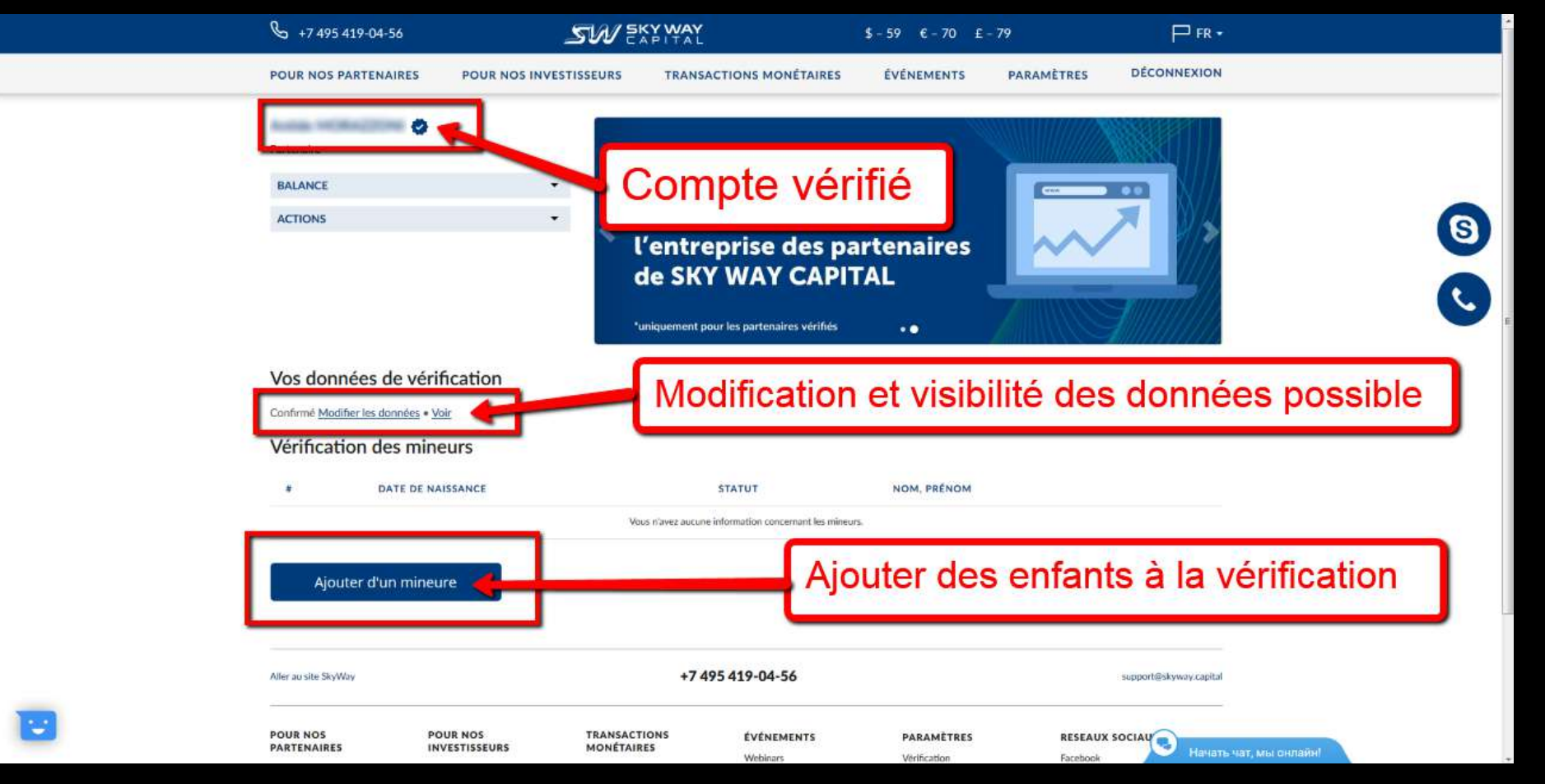

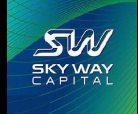

#### PACKS ENFANTS INDISPONIBLES SI PAS VÉRIFIÉS :

#### 58 500 162 000 Actions dans le Actions dans le paquet: paquet: 85/100 90/120 Escompte: Escompte: 585\$ 1 350 \$ Investissement: Investissement: Tempérament: 9 mois Tempérament 9 mois Compris: Compris: Base: 49 725 Actions Base: 121 500 Actions Bonus: 7 500 Actions Bonus: 37 000 Actions Bonus Bonus supplémentaire: 1 275 Actions supplémentaire: 3 500 Actions 150 \$/mois 65 \$/mois Investir: Investir: S'identifier S'identifier Vérification enfant non effectuée impossible d'acheter un pack enfant

#### Cadeau pour les enfants:

#### Cadeau pour les enfants:

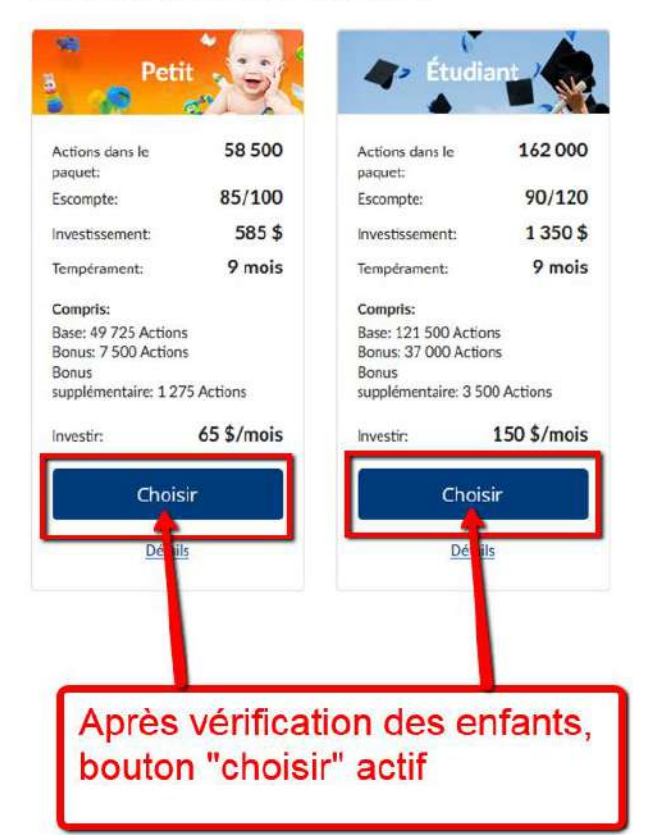

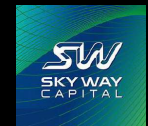

#### RELEVER TOUTES LES INFORMATIONS SUR UNE FEUILLE :

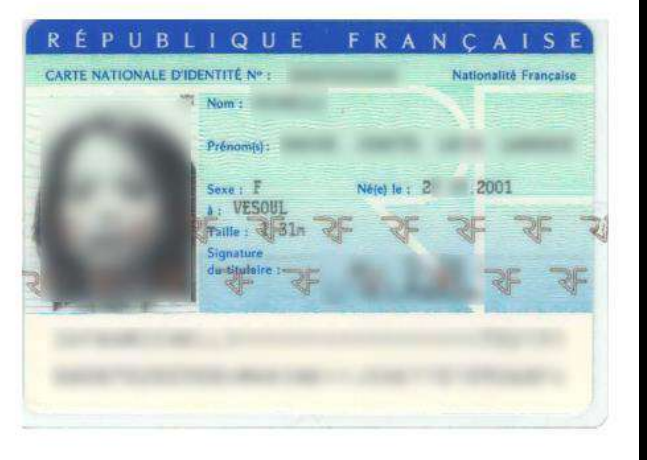

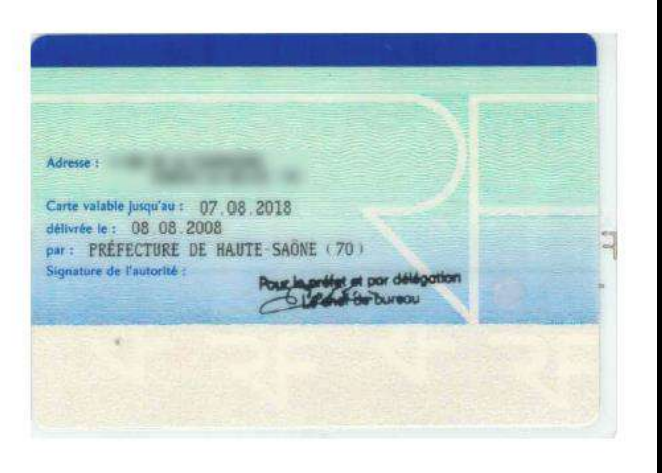

Avant de commencer:

- 1) Scannez le document (recto verso sur la même page s'il y a lieu).
- 2) Relevez toutes les informations:
- 3) Inscrivez le numéro du document sans espace,
- 4) la date de délivrance
- 5) Par quelle autorité

6) Rangez dans l'ordinateur le scan du document d'identité de l'enfant à un endroit facilement accessible.

Ceci afin de ne pas avoir à chercher lors de la saisie sur le formulaire.

Rappelez-vous comment vous avez rédigé votre adresse lors de votre vérification à vous.

Inscrivez aussi cette adresse, mot pour mot sur la feuille avec la ville.

### ACCÈS À LA VÉRIFICATION ENFANT:

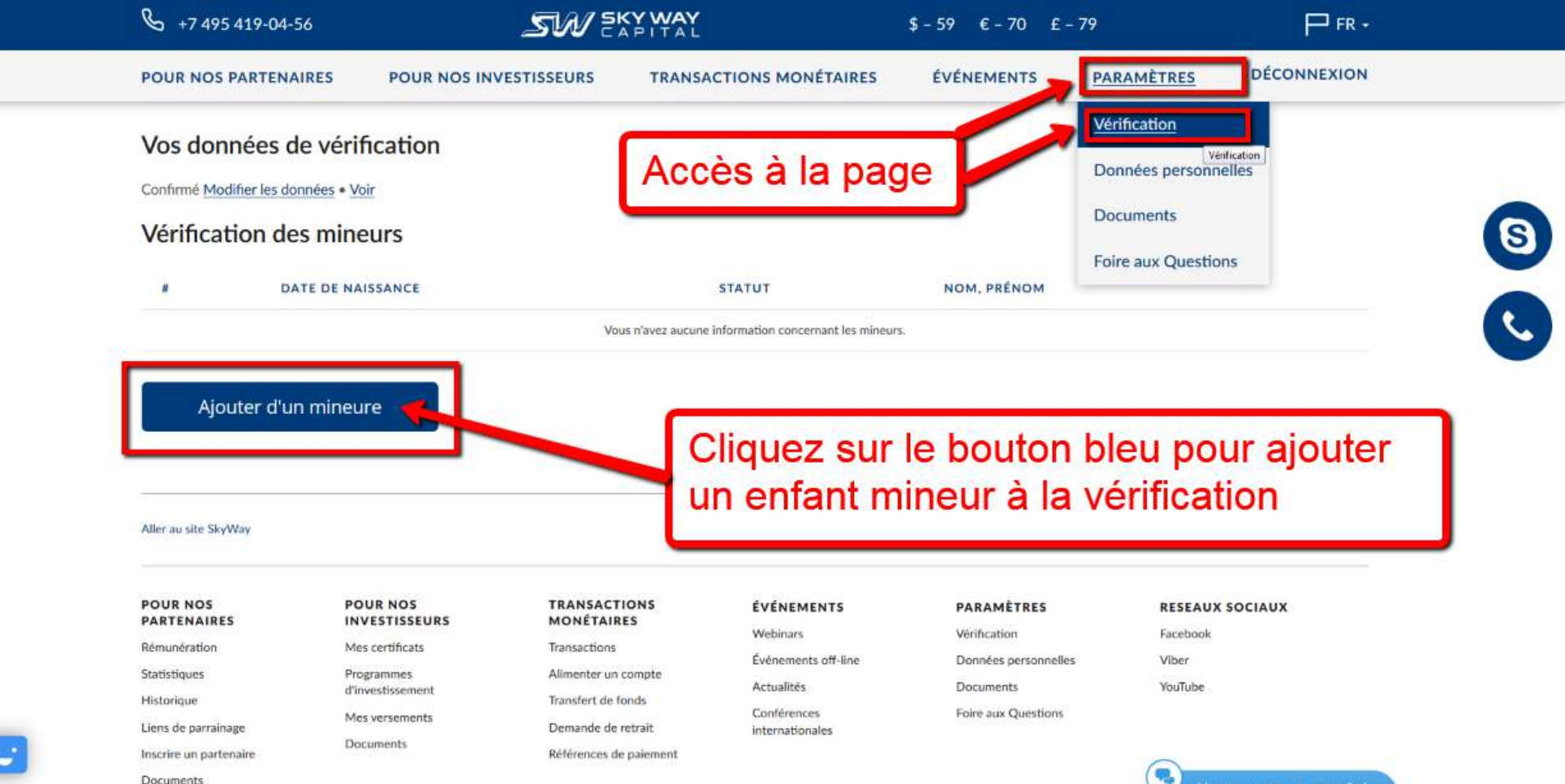

Начать чат, мы онлайн!

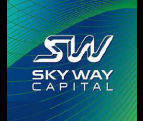

#### REMPLIR POUR VÉRIFICATION ENFANT :

|                   | B +7 495 419-04-56                    | SW 3                                     | APITAL                             | \$-59 €-70 E | - 79       |                         |                        |   |
|-------------------|---------------------------------------|------------------------------------------|------------------------------------|--------------|------------|-------------------------|------------------------|---|
|                   | POUR NOS PARTENAIRES                  | POUR NOS INVESTISSEURS                   | TRANSACTIONS MONÉTAIRES            | ÉVÉNEMENTS   | PARAMÈTRES | DÉCONNEXION             |                        |   |
|                   | Ajouter d'un                          | mineure                                  |                                    |              |            |                         |                        |   |
|                   | 1. DONNÉES PERSONNELLES               | 2. DONNÉES DE PASSEPORT 2. ADRE          | ESSE DE DOMICILE & CHARGEMENT DE   | S DOCUMENTS  |            |                         |                        | ſ |
|                   | Attention!<br>Les données de vérifica | ition de la personne minoure peuvent ôtr | re ajoutées à UN SEUL back office. |              |            |                         |                        | 6 |
|                   | NOM"                                  |                                          |                                    |              |            |                         |                        |   |
| remplir les cases | NOM EN ANGLAIS?                       |                                          |                                    |              |            |                         |                        | • |
|                   | PRĚNOM*                               |                                          |                                    | Ave          | rtisseme   | ent, il fau<br>en consi | it choisir quel parent |   |
|                   | PRÉNOM EN ANGLAIS'                    |                                          |                                    | dan          | s son ba   | ack-office              | e                      |   |
|                   |                                       |                                          |                                    |              |            |                         |                        |   |
|                   | SEXE*                                 |                                          |                                    |              |            |                         |                        |   |
|                   |                                       | ~                                        |                                    |              |            |                         |                        |   |
|                   | PAYS DE NAISSANCE"                    |                                          |                                    |              |            |                         |                        |   |
|                   | Cholsissez un pays                    |                                          | v                                  |              |            |                         |                        |   |
|                   | Continuer                             |                                          |                                    |              |            |                         |                        |   |
| 3                 | After as sitte SkyWay                 |                                          | +7 495 419-04-56                   |              |            | support@kkyway.capital  |                        |   |

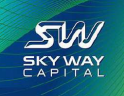

## PIÈCE D'IDENTITÉ ENFANTS :

| ✤ +7 495 419-04-56                                                                                           | SW EX                                    | PITAL                           | \$-59 €-70 £ | - 79                | ₽ FR •                         |                              |
|----------------------------------------------------------------------------------------------------|------------------------------------------|---------------------------------|--------------|---------------------|--------------------------------|------------------------------|
| POUR NOS PARTENAIRES                                                                                         | POUR NOS INVESTISSEURS                   | TRANSACTIONS MONÉTAIRES         | ÉVÉNEMENTS   | PARAMÈTRES          | DÉCONNEXION                    |                              |
| Ajouter d'un I                                                                                               | mineure                                  |                                 |              |                     |                                |                              |
| DONNÉES PERSONNELLES                                                                                         | 2. DONNÉES DE PASSEPORT 3. ADRES         | SE DE DOMICILE 4. CHARGEMENT DE | S DOCUMENTS  |                     |                                |                              |
| Attention!     Les données de vérificat                                                                      | tion de la personne mineure peuvent être | ajoutées à UN SEUL back office. |              |                     |                                | (                            |
| YPE DU DOCUMENT*                                                                                             |                                          |                                 |              |                     |                                |                              |
| Saisissez le type du documen<br>Saisissez le type du document<br>Carte d'identité<br>Certificat de naissance | it                                       | ~                               |              | Ici pou<br>certific | r les enfants<br>at de naissar | un (acte)<br>nce est accepté |
| asseport<br>rèce d'identité<br>Jn document<br>EETVRE LE DO DOCOMENT                                          |                                          |                                 |              |                     |                                |                              |
| ~)~                                                                                                    | · [ • ]                                  |                                 |              |                     |                                |                              |
| DRGANISME DÉLIVRANT LE DOC                                                                                   | CUMENT*                                  |                                 |              |                     |                                |                              |
| Patour                                                                                                    | Continuer                                |                                 |              |                     |                                |                              |
| Retour                                                                                                    | continuer                                |                                 |              |                     |                                |                              |
| Aller au site SkyWay                                                                                         |                                          | +7 49 <mark>5 419-04-56</mark>  |              |                     | support@skyway.capitai         |                              |
| POUR NOS PO                                                                                                  | OUR NOS TRANSACTI                        | ONS ÉVÉNEMENTS                  | PARAMÈTRES   | RESEAU              |                                | ть чат, мы онлайн!           |

...

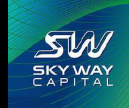

#### REMPLIR LA PAGE 2 DE LA VÉRIFICATION ENFANT :

| ♣ +7 495 419-04-56                         | <i>S</i> W 8                            | APITAL                            | \$-59 €-70 £ | - 79       | ₽ fR ·             |     |
|--------------------------------------------|-----------------------------------------|-----------------------------------|--------------|------------|--------------------|-----|
| POUR NOS PARTENAIRES                       | POUR NOS INVESTISSEURS                  | TRANSACTIONS MONÉTAIRES           | ÉVÉNEMENTS   | PARAMÈTRES | DÉCONNEXION        |     |
| Ajouter d'un i                             | mineure                                 |                                   |              |            |                    |     |
| 1 DONNÉES PERSONNELLES                     | 2 DONNÉES DE PASSEPORT 3. ADRE          | SSE DE DOMICILE 4. CHARGEMENT DE  | DOCUMENTS    |            |                    |     |
| (1) Attention!<br>Les données de vérificat | tion de la personne mineure peuvent êtr | e ajoutées à UN SEUL back office. |              |            |                    |     |
| TYPE DU DOCUMENT"                          |                                         |                                   |              |            |                    |     |
| Carte d'identité                           |                                         | ~                                 |              |            |                    |     |
| SÉRIE ET NUMÉRO DU DOCUMEN                 | NT*                                     |                                   | lici         | l'auto     | rité de délivrance | est |
|                                            |                                         |                                   |              |            |                    | COL |
| DÉLIVRÉ LE DU DOCUMENT                     |                                         |                                   | ur           | ie prei    | ecture en France   |     |
| 8 y Août y                                 | 2008 🗸                                  |                                   |              |            |                    |     |
| ORGANISME DÉLIVRANT LE DOC                 | UMENT'                                  |                                   |              |            |                    |     |
| Préfecture de Haute-Saône (70)             | -                                       |                                   |              |            |                    |     |
| Retour                                     | Continuer                               |                                   |              | Ron        | nlir les champs    | at  |
|                                            |                                         |                                   |              |            |                    |     |
| Aller au site SkoWav                       |                                         | +7 495 419-04-56                  |              | cliqu      | ier sur continuer  |     |
|                                            |                                         |                                   |              |            |                    |     |

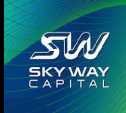

### ADRESSE DE LA VÉRIFICATION ENFANT :

| 6 +7 495 419-04-56                 | SWE                                        | APITAL                             | \$-59 €-70 £       | - 79       | P FR •      |                    |
|------------------------------------|--------------------------------------------|------------------------------------|--------------------|------------|-------------|--------------------|
| POUR NOS PARTENAIRES               | POUR NOS INVESTISSEURS                     | TRANSACTIONS MONÉTAIRES            | ÉVÉNEMENTS         | PARAMÈTRES | DÉCONNEXION |                    |
| Ajouter d'un                       | n mineure                                  |                                    |                    |            |             |                    |
| 1. DONNÉES PERSONNELLES            | 2. DONNÉES DE PASSEPORT 3. ADR             | ESSE DE DOMICILE 4. CHARGEMENT DE  | S DOCUMENTS        |            |             |                    |
| Attention!<br>Les données de vérif | ication de la personne mineure peuvent ét  | re ajoutées à UN SEUL back office. |                    |            |             |                    |
| PAYS                               |                                            |                                    |                    |            |             |                    |
| France                             |                                            | × ]                                | Та                 |            | Irocco i    | dontique à vetr    |
| ADRESSE EN ANGLAIS                 |                                            |                                    | Ia                 | Jez Tac    | liesse i    | uentique a voir    |
| 9 Rue de la Fla - 7000             | O ECHE                                     |                                    | vér                | ificatio   | n + Coc     | le postal et ville |
| Retour                             | Terminer                                   |                                    | _                  |            |             |                    |
|                                    |                                            |                                    | Cli                | auez s     | ur le bo    | uton bleu          |
| Aller au site SkyWay               |                                            | +7 495 419-04-56                   | "Te                | rminer     | " nour a    | accéder au         |
| POUR NOS<br>PARTENAIRES            | POUR NOS TRANSAC<br>INVESTISSEURS MONÉTAI  | TIONS ÉVÉNEMENTS<br>RES            | tól                | áchara     | omonto      | u document         |
| Rémunération                       | Mes certificals Transaction                | Webinars<br>Évécements off-line    | leit               | schary     | ement       | u uocument         |
| Statistiques                       | Programmes Alimenter u<br>d'investissement | compte Actualités                  | Documents          | YouTube    |             |                    |
| Historique                         | Mes versements Desparate de                | Conférences                        | Foire aux Question | 6          |             |                    |
| Inscrire un partenaire             | Documents Références                       | internationales<br>de palement     |                    |            |             |                    |
| Decuments                          |                                            |                                    |                    |            |             |                    |

Politique du retour

SW SKY WAY

#### RECHERCHE DU DOCUMENT D'IDENTITÉ DE L'ENFANT :

| POUR NOS PARTENARES     POUR NOS PARTENARES     POUR NOS PARTENARES     TRANSACTIONS MONÉTARES     VÉNEMENTS     PARAMÈTEE     DÉCONDEXCI                                                                                                    |   |         | ⊢ FR -                 | - 79       | \$-59 €-70 £-        |                                | SW SKY WAY                          |                         | € +7 495 419-04-56                                     |  |
|----------------------------------------------------------------------------------------------------|---|---------|------------------------|------------|----------------------|--------------------------------|-------------------------------------|-------------------------|--------------------------------------------------------|--|
| Vérification      Chargement des documents Textes Textes <th></th> <th></th> <th>RES DÉCONNEXION</th> <th>PARAMÈTRES</th> <th>ÉVÉNEMENTS</th> <th>ACTIONS MONÉTAIRES</th> <th>ESTISSEURS TRANSA</th> <th>POUR NOS IN</th> <th>POUR NOS PARTENAIRES</th> <th></th> |   |         | RES DÉCONNEXION        | PARAMÈTRES | ÉVÉNEMENTS           | ACTIONS MONÉTAIRES             | ESTISSEURS TRANSA                   | POUR NOS IN             | POUR NOS PARTENAIRES                                   |  |
| Chargement des documents<br>Le scar du Justificatif de fuberatif de du mineur et/au le scan du Justificatif de<br>membré fueles<br>Terres<br>Carger au meires un futier scan<br>Dennié so de Assespont<br>Télécharger<br>Manuel San Manuel San San San San San San San San San San                                                                                                    |   |         |                        |            |                      |                                |                                     |                         | Vérification                                           |  |
| It same by the subschedule delumenter ut/ou le scan du justificate de l'enfant dans votre ordinateur <b>FURER</b> Charge au noise su fichéer sais <b>DUNNÉES DE PASSEPORT Chécharger Mer se lisylve FURENS POUR NOS POUR NOS</b> <td>(</td> <td>dontitó</td> <td>decument d'id</td> <td>her le d</td> <td>Charak</td> <td></td> <td></td> <td>cuments</td> <td>Chargement des do</td> <td></td>                                                                   | ( | dontitó | decument d'id          | her le d   | Charak               |                                |                                     | cuments                 | Chargement des do                                      |  |
| PICHER         Dangez au noits un fichier scan         DONNIÉES DE PASSEPORT         Le ficher à indiquer obligatoirement:         Télécharger         Atter au site Stylbay         Atter au site Stylbay         POUR NOS<br>PARTINIARES         POUR NOS<br>Statistiques         POUR NOS<br>Statistiques         POUR NOS<br>Statistiques         POUR NOS<br>Statistiques         POUR NOS<br>Statistiques         POUR NOS<br>Statistiques         POUR NOS<br>Statistiques         POUR NOS<br>Finderátions         Pourger         Withrans         Withrans         Pourger         Withrans         Pourger         Withrans         Pourger         Withrans         Pourger         Withrans         Pourger         Withrans         Pourger         Withrans         Pourger         Withrans         Pourger         Withrans         Pourger         Withrans         Pourger         Withrans         Pourger         Pourger         Pourger         Pourger                                                                                                    |   | inateur | dans votre ordir       | nfant da   | de l'en              |                                | an du justificatif de               | tê du mineur et/ou le s | Le scan du justificatif de l'identi<br>parenté/tutelle |  |
| DONNÉES DE PASSEPORT         Le fichier à indiquer obligatoirement         Télécharger         Alter as the SoyWay       +7 495 419-04-56         Alter as the SoyWay       +7 495 419-04-56         Ner as the SoyWay       transactions         Mes certifications       Transactions         Restandirations       Mes certifications         Restandirations       Mes certifications         <                                                     |   |         |                        |            |                      |                                | in :                                | FICHIER                 | #<br>Ch                                                |  |
| Le fchier à indiquer obligatoirement       CHOISIR         Télécharger         Aller au site SkyWay       +7 495 419-04-56       supportigiskyway.capital         Aller au site SkyWay       +7 495 419-04-56       supportigiskyway.capital         POUR NOS<br>PARTENAIRES       POUR NOS<br>INVESTISSEURS       TRANSACTIONS<br>MORÉTAIRES       EVENEMENTS       PARAMÉTRES       RESLAUX SOCIAUX         Rémunération       Mescatifonis       Transactions       Weitnans       Weitnans       Weitnans       Suportigiskyway.capital         Historique       Programmedia       Transactions       Transactions       Weitnans       Weitnans       Kenteris       Viter         Historique       Finnestissement       Transferide fonds       Documents       Viter       Actualités       Documents       Vauitabe                                                                                                    |   |         |                        |            |                      |                                |                                     |                         | DONNÉES DE PASSEPORT                                   |  |
| Télécharger         Aller au site SoyVitay       +7 495 419-04-56       supportigistayway.capital         POUR NOS PARTENAIRES       POUR NOS INVESTISSEURS       TRANSACTIONS MONÉTAIRES       EVÉNEMENTS       PARAMÈTRES       RESLAUX SOCIAUX         Rémurération       Mescettificats       Tinnsactions       Événements off-line:       Dorness personnelles       Viber         Statisfiques       Mongarinnes       Alimentor un compte       Alimentor un compte       Acualités       Documents       Viber         Historique       finnsfert de fonds       Tansfert de fonds       Forgarinnes       Acualités       Documents       YouTube                                                                                                    |   |         |                        |            |                      |                                | CHOISIR 📛                           | ent                     | Le fichier à indiquer obligatoiren                     |  |
| Aller au site SkyWay     +7 495 419-04-56     support liskyway.capital       POUR NOS<br>PARTENAIRES     POUR NOS<br>INVESTISSEURS     TRANSACTIONS<br>MONÉTAIRES     ÉVÉNEMENTS     PARAMÉTRES     RESEAUX SOCIAUX       Rémunération     Mes certificats     Transactions     Événements off-line     Données personneites     Viber       Statistiques     Programmes     Alimenter un compte     Alimenter un compte     Actualités     Douments     Viber       Historique     d'investissement     Transfert de fontis     Transfert de fontis     Focuments     Ventication     Ventication                                                                                                    |   |         |                        |            |                      |                                |                                     |                         | Télécharger                                            |  |
| Aller au site SkyWay     +7 495 419-04-56     support ligiskyway.capital       POUR NOS     POUR NOS     TRANSACTIONS     ÉVÉNEMENTS     PARAMÈTRES     RESEAUX SOCIAUX       POUR NOS     INVESTISSEURS     Transactions     ÉVÉNEMENTS     Vietrilación     Faceboolt       Rémunération     Mes certificatis     Transactions     Événements off-line     Donnets personneties     Vietrilación       Statistiques     Pogrammes     Alimenter un comptie     Actualités     Documents     Vietrilación       Historique     d'Investissement     Transfert de fontis     Actualités     Documents     Yeu/Lube                                                                                                    |   |         |                        |            |                      |                                |                                     |                         |                                                        |  |
| POUR NOS<br>PARTENAIRES     POUR NOS<br>INVESTISSEURS     TRANSACTIONS<br>MONÉTAIRES     ÉVÉNEMENTS     PARAMÈTRES     RESEAUX SOCIAUX       Rémunération     Mes certificats     Transactions     Webinars     Webinars     Webinars     Facebook       Rémunération     Mes certificats     Transactions     Événements off-line     Données personneites     Viber       Statiktique     d'investissement     Transfert de fonds     Actualités     Documents     YouTube                                                                                                    |   |         | support@skyway.capital |            |                      | 95 419-04-56                   | +7 4                                |                         | Aller au site SkyWay                                   |  |
| Rémunération     Mes certificats     Transactions     Viennents     Hereauluit     Pacebook       Statistiques     Programmes     Alimentor un compte     Évinements off-line     Données personnelles     Viber       Historique     d'investissement     Transfert de fonds     Actualités     Documents     YouTube                                                                                                    |   |         |                        | RESEAU     | PARAMÈTRES           | ÉVÉNEMENTS                     | TRANSACTIONS<br>MONÉTAIRES          | DUR NOS<br>IVESTISSEURS | POUR NOS P<br>PARTENAIRES IN                           |  |
| Historique d'investissement Transfert de fonds YeuTube                                                                                                    |   |         | lber                   | les Viber  | Données personnelles | Evenements off-line            | Transactions<br>Alimenter un comple | es certificats          | Rémunération M<br>Statistiques D                       |  |
|                                                                                                    |   |         | ouTube                 | YouTube    | Documents            | Actualités                     | Transfert de fonds                  | nvestissement           | Historique                                             |  |
| Mes versements Conferences Foire aux Questions Liens de parrainage Demande de retrait internationales                                                                                                    |   |         |                        |            | Foire aux Questions  | Conférences<br>internationales | Demande de retrait                  | es versements           | Liens de parrainage                                    |  |
| Insorte un partenaire Documents Réferences de paienent                                                                                                    |   |         |                        |            |                      |                                | Références de paiement              | ocuments                | Inscrire un partenaire                                 |  |

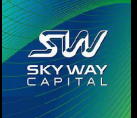

### TÉLÉCHARGER LE DOCUMENT :

| S +7 495 419-04-56                                  | SWE                                                                                                    | KY WAY                                                | \$-59 €-70 £-79                   | P                   | FR •        |     |
|-----------------------------------------------------|----------------------------------------------------------------------------------------------------|-------------------------------------------------------|-----------------------------------|---------------------|-------------|-----|
| POUR NOS PARTENAIRES                                | POUR NOS INVESTISSEURS                                                                                                    | TRANSACTIONS MONÉTAIRES                               | ÉVÉNEMENTS P                      | ARAMÈTRES DÉCONNEX  | IION        |     |
| Vérification                                        |                                                                                                    |                                                       |                                   |                     |             |     |
| Chargement des d                                    | locuments                                                                                                    |                                                       |                                   |                     |             |     |
| Le scan du justificatif de l'ide<br>parenté/tutelle | entité du mineur et/ou le scan du justificatif d                                                                                                    | e.                                                    | Char                              | aez le dor          | nument en   | ר ' |
|                                                     | FICHIER                                                                                                    |                                                       | clique                            | ant sur lo          | bouton bleu |     |
|                                                     | Chargez au moins un fichier scan                                                                                                    |                                                       | ciiqua                            | ant sur le l        | Douton pieu |     |
| DONNÉES DE PASSEPORT                                |                                                                                                    |                                                       | Tele                              | charger             |             |     |
| CNI Recto Verso.pdf                                 | сно                                                                                                    | DISIR 🥥                                               |                                   |                     |             |     |
| Télécharger                                         |                                                                                                    | +7 495 419-04-56                                      |                                   | . support (Bskyward | copital     |     |
| POUR NOS<br>PARTENAIRES                             | POUR NOS TRANSACT<br>INVESTISSEURS MONETAIL                                                                                                    | TIONS ÉVÉNEMENTS<br>RES<br>Webinars                   | PARAMÉTRES<br>Vérification        | RESEAUX SOCIAUX     |             |     |
| Statistiques                                        | Programmes Alimenter un<br>d'investissement Transfert de                                                                                                    | compte Événements off-line<br>Actualités              | Données personnelles<br>Documents | Viber<br>YouTube    |             |     |
| Liens de parrainage<br>Inscrire un partenaire       | Mes versements Demande de<br>Documents Références d                                                                                                    | Conférences<br>retrait internationales<br>le palement | Foire aux Questions               |                     |             |     |
|                                                     | President School and School and S |                                                       |                                   |                     |             |     |

SW SKY WAY

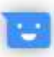

#### COCHEZ LA CASE :

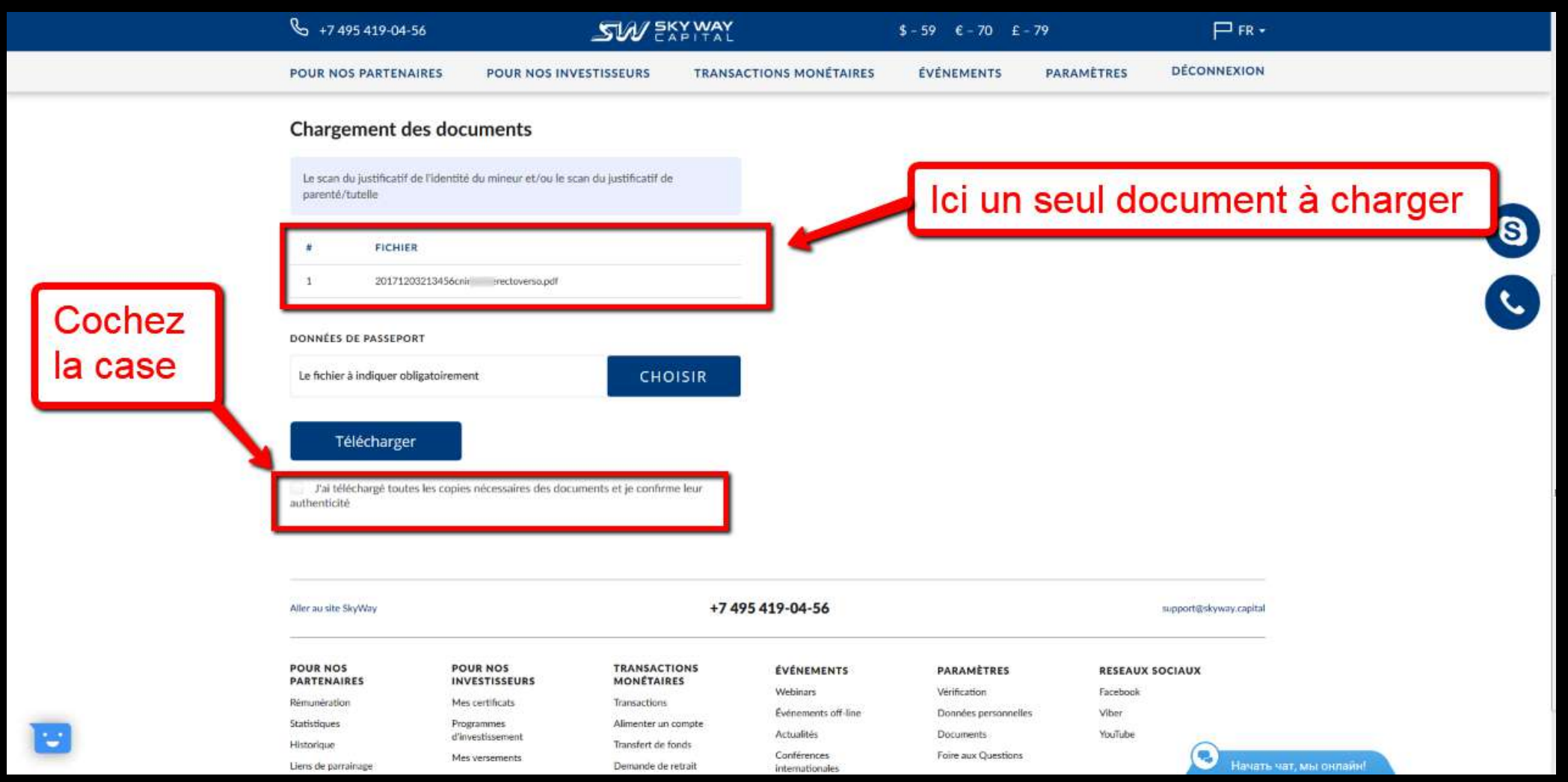

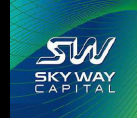

#### SAUVEGARDER DOCUMENT D'IDENTITÉ ENFANT :

SW SKY WAY

| Q 1/4/541/04                                                                                                    | 56                                                                                                    | SW EXPM                                                                                                    | YAY                                                                                                    | \$-59 €-70 £-79                                                                        | FR 🕈                                                                      |        |
|----------------------------------------------------------------------------------------------------|----------------------------------------------------------------------------------------------------|----------------------------------------------------------------------------------------------------|----------------------------------------------------------------------------------------------------|----------------------------------------------------------------------------------------|---------------------------------------------------------------------------|--------|
| POUR NOS PARTEN                                                                                                    | AIRES POUR NOS                                                                                                    | INVESTISSEURS TR                                                                                                    | RANSACTIONS MONÉTAIRES                                                                                             | ÉVÉNEMENTS PA                                                                          | ARAMÈTRES DÉCONNEXION                                                     |        |
| Chargement                                                                                                    | les documents                                                                                                    |                                                                                                    |                                                                                                    |                                                                                        |                                                                           |        |
| Le scan du justificati<br>parenté/tutelle                                                                                                    | de l'identité du mineur et/ou                                                                                                    | le scan du justificatif de                                                                                                    | - [·                                                                                                    | V'oubliez d                                                                            | le cocher la c                                                            | ase et |
| FICHI                                                                                                    | IR                                                                                                    |                                                                                                    |                                                                                                    | de cliquer                                                                             | sur le bouton                                                             | bleu   |
| Pai te charge tou<br>inticité<br>Sauvegard                                                                                                    | tes les copies nécessaires des                                                                                                    | documents et je confirmo le                                                                                                    |                                                                                                    |                                                                                        |                                                                           |        |
| ai to charge tou<br>nticité<br>Sauvegard                                                                                                    | tes les copies nécessaires des                                                                                                    | documents et je confirme ler                                                                                                    | -7 405 440 04 54                                                                                                   |                                                                                        |                                                                           |        |
| Aller ausite SkyWay                                                                                                    | tes les copies nécessaires des                                                                                                    | documents et je confirme le                                                                                                    | +7 495 419-04-56                                                                                                   |                                                                                        | support@skyway.capital                                                    |        |
| Aller au site SkyWay POUR NOS PARTENAIRES                                                                                                    | er en les copies nécessaires des<br>er en les copies nécessaires des<br>er en les copies des er en les copies des | documents et je confirme ler<br>TRANSACTIONS<br>MONÉTAIRES                                                                                                    | +7 495 419-04-56<br>Événements                                                                                     | PARAMÈTRES                                                                             | support@skyway.capital                                                    |        |
| Ailer au site SkyWay POUR NOS PARTENAIRES Rémunération                                                                                                    | er els copies nécessaires des<br>er els copies nécessaires des<br>er els copies nécessaires des<br>er els copies nécessaires des<br>pour nos<br>investisseurs<br>Mes certificats                                                                                                    | documents et je confirme ler<br>TRANSACTIONS<br>MONÉTAIRES<br>Transactions                                                                                             | +7 495 419-04-56<br>ÉVÉNEMENTS<br>Weblinars                                                                        | PARÂMÊTRES<br>Vérification                                                             | support@skyway.capital<br>RESEAUX SOCIAUX<br>Facebook                     |        |
| Ailer au site SkyWay POUR NOS PARTENAIRES Remunération Statistiques                                                                                                    | POUR NOS<br>INVESTISSEURS<br>Mes certificats<br>Programmes                                                                                                    | documents et je confirme ler<br>TRANSACTIONS<br>MONÉTAIRES<br>Transactions<br>Alimenter un compte                                                                      | +7 495 419-04-56<br>ÉVÉNEMENTS<br>Webinars<br>Événements off-line                                                  | PARAMÈTRES<br>Vérification<br>Données personnelles                                     | support@skyway.capital<br>RESEAUX SOCIAUX<br>Facebook<br>Viber            |        |
| Aller au site SkyWay POUR NOS PARTENAIRES Rémunération Statistiques Historique                                                                                                    | POUR NOS<br>INVESTISSEURS<br>Mes certificats<br>Programmes<br>d'investissement                                                                                                    | documents et je confirme ler<br>TRANSACTIONS<br>MONÉTAIRES<br>Transactions<br>Alimenter un compte<br>Transfert de fonds                                                | +7 495 419-04-56<br>ÉVÉNEMENTS<br>Weblinars<br>Évènements off-line<br>Actualités                                   | PARAMÈTRES<br>Vérification<br>Données personnelles<br>Documents                        | support@skyway.capital<br>RESEAUX SOCIAUX<br>Facebook<br>Viber<br>YouTube |        |
| Aller au site SkyWay POUR NOS PARTENAIRES Rémunération Statistiques Historique Liens de parrainage                                                                                                    | POUR NOS<br>INVESTISSEURS<br>Mes certificats<br>Programmes<br>d'investissement<br>Mes versements                                                                                                    | documents et je confirme ler<br>TRANSACTIONS<br>MONÉTAIRES<br>Transactions<br>Alimenter un compte<br>Transfert de fonds<br>Demande de retrait                          | +7 495 419-04-56<br>ÉVÉNEMENTS<br>Weblinars<br>Évènements off-line<br>Actualités<br>Conférences<br>Internationales | PARAMÈTRES<br>Vérification<br>Données personnelles<br>Documents<br>Foire aux Questions | support@skyway.capital<br>RESEAUX SOCIAUX<br>Facebook<br>Viber<br>YouTube |        |
| Alter au site SkyWay POUR NOS PARTENAIRES Rémunération Statistiques Historique Liens de parrainage Inscrite un partenaire                                                                                 | POUR NOS<br>INVESTISSEURS<br>Mes certificats<br>Programmes<br>d'investissement<br>Mes versements<br>Documents                                                                                                    | documents et je confirme ler<br>TRANSACTIONS<br>MONÉTAIRES<br>Transactions<br>Alimenter un compte<br>Transfert de fonds<br>Demande de retrait<br>Références de palemee | +7 495 419-04-56<br>ÉVÉNEMENTS<br>Weblinars<br>Événements off-line<br>Actualités<br>Conferences<br>internationales | PARAMÈTRES<br>Vérification<br>Données personnelles<br>Documents<br>Foire aux Questions | support@skyway.capital<br>RESEAUX SOCIAUX<br>Facebook<br>Viber<br>YouTube |        |
| Tai to charge tou<br>enticité<br>Sauvegard<br>Aller au site SkyWay<br>POUR NOS<br>PARTENAIRES<br>Rémunération<br>Statistiques<br>Historique<br>Liens de parrainage<br>Inscrite un partenaire<br>Documents | POUR NOS<br>INVESTISSEURS<br>Mes certificats<br>Programmes<br>d'investissement<br>Mes versements<br>Documents                                                                                                    | documents et je confirme ler<br>TRANSACTIONS<br>MONÉTAIRES<br>Transactions<br>Alimenter un compte<br>Transfert de fonds<br>Demande de retrait<br>Références de paleme  | +7 495 419-04-56<br>ÉVÉNEMENTS<br>Webinars<br>Événements off-line<br>Actualités<br>Conferences<br>internationales  | PARAMÈTRES<br>Vérification<br>Données personnelles<br>Documents<br>Foire aux Questions | support@skyway.capital<br>RESEAUX SOCIAUX<br>Facebook<br>Viber<br>YouTube |        |

#### EN VÉRIFICATION ENFANT :

SW

SKY WAY

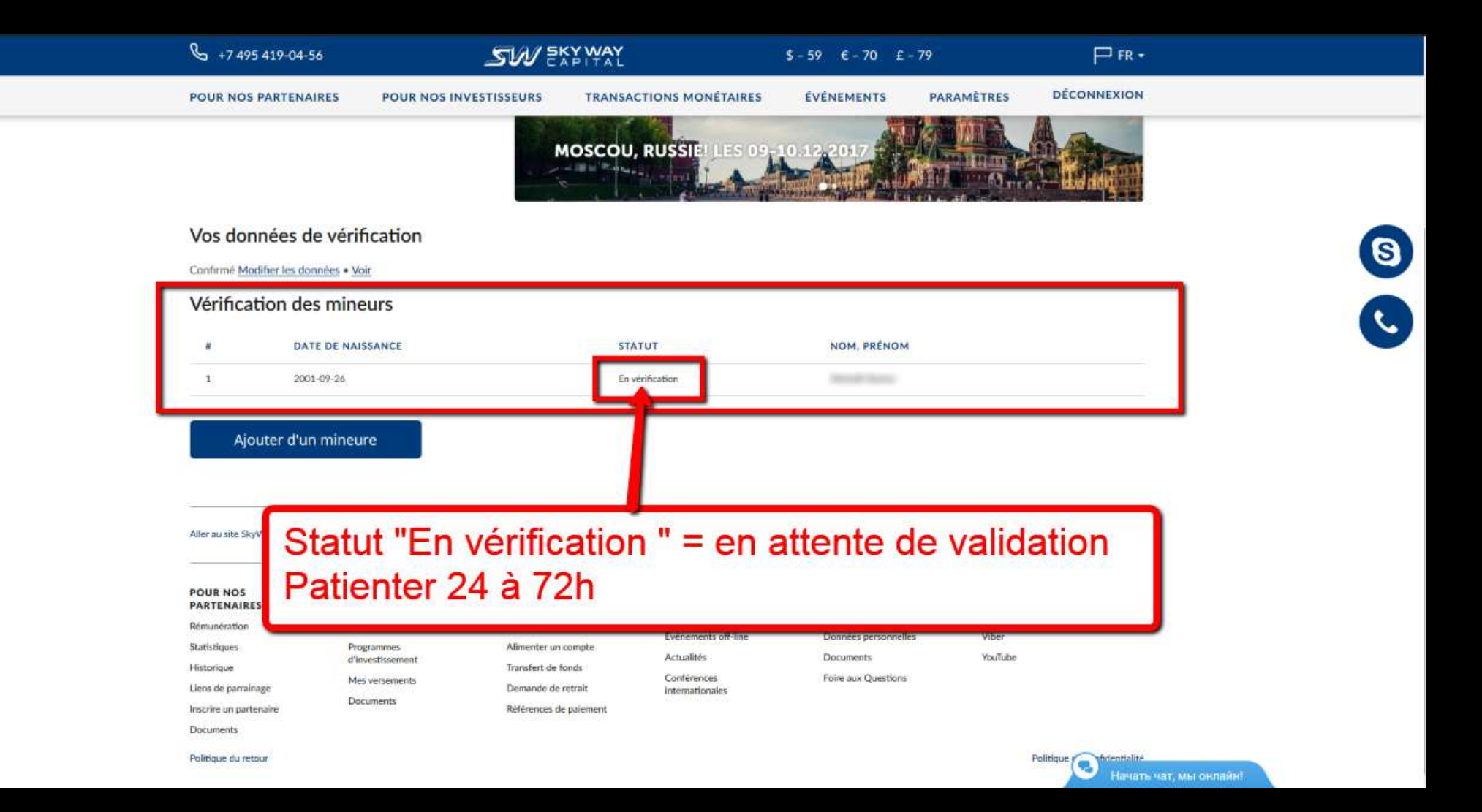

### VÉRIFICATION ENFANT CONFIRMÉE :

|     | G +7 495 419-04-56              |                                | <u>SW</u> 5%                        | PITAL          | \$ -                | 59 €-70 £-           | 79         | ₽ FR •      | - |
|-----|---------------------------------|--------------------------------|-------------------------------------|----------------|---------------------|----------------------|------------|-------------|---|
|     | POUR NOS PARTENAIRES            | POUR NOS                       | INVESTISSEURS                       | TRANSACTIONS N | IONÉTAIRES          | ÉVÉNEMENTS           | PARAMÈTRES | DÉCONNEXION |   |
|     |                                 |                                | M                                   | OSCOU, RUSS    |                     | 12,017               |            |             |   |
|     | Vos données de vér              | rification                     |                                     |                |                     |                      |            |             |   |
|     | Confirmé Modifier les données • | Voir                           |                                     |                |                     |                      |            |             | S |
| I   | Vérification des min            | neurs                          |                                     |                |                     |                      |            |             |   |
|     | # DATE DE NA                    | ISSANCE                        |                                     | STATUT         | NOM, PRÉNO          | м                    |            |             |   |
|     | 1 2001-05-09                    |                                | - I                                 | Confirmé       | 100001100001        | -12                  |            |             |   |
|     |                                 |                                |                                     |                |                     |                      |            |             |   |
|     | Ajouter d'un mine               | eure                           |                                     |                |                     |                      |            |             | Б |
|     | Aller au site SkyWay            |                                | Statut                              | confirm        | né, ave             | c poss               | ibilité d  | e           |   |
|     | POUR NOS I<br>PARTENAIRES       | POUR NOS                       | voir ou                             | i de mo        | difier le           | es doni              | nées       |             |   |
|     | Rémunération                    | Mes certificats                |                                     | Evene          | ments off-line      | Données personnelles | s Viber    |             |   |
|     | Statistiques                    | Programmes<br>d'investissement | Alimenter un co<br>Transfert de for | ompte Actua    | litiés              | Documents            | YouTube    |             |   |
|     | Liens de parrainage             | Mes versements                 | SWIFT-factures                      | Confé          | rences<br>ationales | Foire aux Questions  |            |             |   |
|     | Inscrire un partenaire          | Documents                      | Demande de re                       | trait          |                     |                      |            |             |   |
| 100 | Documents                       |                                | Références de p                     | paiement       |                     |                      |            |             |   |
|     | Politique du retour             |                                |                                     |                |                     |                      |            | Politique   |   |

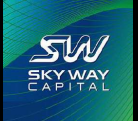

#### RÉCAPITULATIF DES ACTIONS À EFFECTUER POUR VÉRIFIER VOTRE COMPTE SKYWAY :

- 1. Scannez une pièce d'identité recto/verso sur la même page. Et rangez dans l'ordinateur.
- 2. Scannez un justificatif ou un certificat de domicile. Et rangez dans le dans l'ordinateur.
- 3. Relevez sur une feuille toutes les indications nécessaires pour remplir le formulaire.
- 4. Dans le menu sur Skyway Capital Cliquer sur « PARAMETRE » puis sur « Vérification »
- 5. Sur la page qui s'affiche cliques sur le petit mot souligné « Remplir ».
- 6. Remplissez toutes les cases sans accents ni apostrophes.

SW SKY WAY

- 7. Chargez les 2 documents (pas plus) et sauvegardez avec le bouton « Sauvegarder ».
- 8. Attendre la réponse sous 24 à 72h en dehors du week-end.
- 6. Pour vérifier un enfant attendre sa propre vérification d'abord.
- 7. Scannez une pièce d'identité de l'enfant, relevez les données et rangez dans l'ordinateur.
- 8. Remplir, télécharger le document, sauvegardez et attendre la validation.